## Прикрепление документов к отчету по ФАП в системе ПАРУС

В окне ввода отчета по ФАП щёлкнуть левой кнопкой мыши по кнопке «Действия».

| A Strain (92.50.157.222) narusis         | ana ang ang ang ang ang ang ang ang ang | and a state south |                          |                              |           |               | g yandey    |                 |                      |              |
|------------------------------------------|-----------------------------------------|-------------------|--------------------------|------------------------------|-----------|---------------|-------------|-----------------|----------------------|--------------|
| Файл Поавка Вид Избранное Сервис Справка |                                         |                   |                          |                              |           |               | A TOMON     |                 |                      |              |
|                                          |                                         |                   |                          |                              |           | 🖨 🔹 Страниц   | a 🗙 Feannac | ность т. Серени | - @- 🗷 (             | 8 6 8        |
|                                          |                                         |                   |                          | Ads not by this site         |           | allen allenna | a goodiac   | noerb copgre    |                      | the star was |
|                                          |                                         |                   |                          |                              |           |               |             |                 |                      |              |
|                                          |                                         |                   |                          |                              |           |               |             |                 |                      |              |
|                                          |                                         |                   |                          |                              |           |               |             |                 |                      |              |
|                                          |                                         |                   |                          |                              |           |               |             |                 |                      |              |
| Парус® Сведение отчетности               |                                         |                   |                          |                              |           |               |             |                 |                      | ? 🛛          |
| Первичные Сводные                        |                                         |                   |                          |                              |           |               |             |                 |                      |              |
| Изтапоти Лейстена т                      |                                         |                   |                          |                              |           |               |             |                 | 0                    | айстана 🔻    |
| Первичные/сводные отчеты                 | са первичные с                          | лчеты             |                          |                              |           | 1             |             | 0.0000000000    | 1                    | 5            |
| E DEMO                                   | 👳 Дата                                  | Форма             | Контрагент<br>(мнемокод) | Контрагент<br>(наименование) | Состояние | Проверен      | Принят      | в центр         | Сохранять<br>историю | После        |
| 🗐 🖾 Каталог недоступен                   | 01 10 2012                              | СтолоциинафАП     | Forsewal                 | Eogrammus 1                  | Procentar | Hot           | Hat         | учета           | Иат                  | Иот          |
| Ш÷г 🔲 центр учета миац                   | 01.10.2013                              | Стеденизфил       | Больницат                | Больница і                   | Paccuntan | nei           | nei         | ner             | Hei                  | (ie)         |
|                                          |                                         |                   |                          |                              |           |               |             |                 |                      |              |
|                                          |                                         |                   |                          |                              |           |               |             |                 |                      |              |
|                                          |                                         |                   |                          |                              |           |               |             |                 |                      |              |
|                                          |                                         |                   |                          |                              |           |               |             |                 |                      |              |
|                                          |                                         |                   |                          |                              |           |               |             |                 |                      |              |
|                                          |                                         |                   |                          |                              |           |               |             |                 |                      |              |
|                                          |                                         |                   |                          |                              |           |               |             |                 |                      |              |
|                                          |                                         |                   |                          |                              |           |               |             |                 |                      |              |
|                                          |                                         |                   |                          |                              |           |               |             |                 |                      |              |
|                                          |                                         |                   |                          |                              |           |               |             |                 |                      |              |
|                                          |                                         |                   |                          |                              |           |               |             |                 |                      |              |
|                                          | <                                       |                   |                          |                              | _         |               |             |                 |                      | >            |
|                                          | Подотчеты                               |                   |                          |                              |           |               |             |                 | A                    | ействия 💌    |
|                                          | Итог                                    | Paspes            | Состояние                | Проверен                     |           |               |             |                 |                      | _            |
|                                          |                                         |                   |                          |                              |           |               |             |                 |                      |              |
|                                          |                                         |                   |                          |                              |           |               |             |                 |                      |              |
|                                          |                                         |                   |                          |                              |           |               |             |                 |                      |              |
|                                          |                                         |                   |                          |                              |           |               |             |                 |                      |              |
|                                          |                                         |                   |                          |                              |           |               |             |                 |                      |              |
|                                          |                                         |                   |                          |                              |           |               |             |                 |                      |              |
|                                          |                                         |                   |                          |                              |           |               |             |                 |                      |              |
|                                          |                                         |                   |                          |                              |           |               |             |                 |                      |              |
|                                          |                                         |                   |                          |                              |           |               |             |                 |                      |              |
|                                          |                                         |                   |                          |                              |           |               |             |                 |                      |              |
|                                          |                                         |                   |                          |                              | 100000    |               |             |                 |                      |              |
| 1 Готово                                 |                                         |                   |                          |                              | 8         | гнИ 🕑         | ернет       | ABP             |                      | 100% *       |

Далее щёлкайте там, где на рисунках изображён курсор мыши.

| 🖉 Парус® Сведение отчетности - Windows Interne | et Explorer предос | тавлен: Raml | blen       |                      |                     |        |                                                |
|------------------------------------------------|--------------------|--------------|------------|----------------------|---------------------|--------|------------------------------------------------|
|                                                |                    |              |            |                      |                     | - 🛛 +  | Yandex 👂 🔹                                     |
| і файл Правка Вид Избранное Сервис Справка     |                    |              |            |                      |                     |        |                                                |
| 👷 Избранное 🏾 🍘 Парус® Сведение отчетности     |                    |              |            |                      | 💧 • 📾 • 📼           | 🖶 • су | раница • Безопасность • Сервис • 🕢 • 🔣 🎲 🚳     |
|                                                |                    |              |            | Ads not by this site |                     |        |                                                |
| Парус® Сведение отчетности                     |                    |              |            |                      |                     |        | · · · · · · · · · · · · · · · · · · ·          |
| Первичные Сводные отчеты                       | Q.1                |              |            |                      |                     |        |                                                |
| Каталоги Действия 💌                            | 🗹 Первичные с      | тчеты        |            |                      |                     |        | Действия 💌                                     |
| Первичные/сводные отчеты                       |                    |              | Контрагент | Контрагент           |                     | 100    | Отобрать                                       |
|                                                | 🖵 Дата             | Форма        | (мнемокод) | (наименование)       | Состояние           | Провер | Добавить                                       |
| 🗄 💼 Центр учета МИАЦ                           | 01.10.2013         | СведенияФАП  | Больница1  | Больница 1           | Рассчитан           | Нет    | Размножить                                     |
|                                                |                    |              |            |                      |                     |        | Переместить                                    |
|                                                |                    |              |            |                      |                     |        | Удалить                                        |
|                                                |                    |              |            |                      |                     |        | Обновить                                       |
|                                                |                    |              |            |                      |                     |        | Исправить значения                             |
|                                                |                    |              |            |                      |                     |        | Пересчитать значения                           |
|                                                |                    |              |            |                      |                     |        | Очистить значения                              |
|                                                |                    |              |            |                      |                     |        | Протокол проверки значений                     |
|                                                |                    |              |            |                      |                     |        | Приемка                                        |
|                                                |                    |              |            |                      |                     | 1      | История состояний                              |
|                                                | <                  |              |            |                      |                     |        | История значений                               |
|                                                | Полотиеты          |              |            |                      | _                   |        | Вхождения/состав                               |
|                                                | надотного          |              | -          | 1_                   |                     |        | Загрузка/выгрузка 📀                            |
|                                                | ИТОГ               | Разрез       | Состояние  | Гіроверен            |                     |        | Загрузка/выгрузка в пользовательском формате 💽 |
|                                                |                    |              |            |                      |                     |        | Расширения                                     |
|                                                |                    |              |            |                      | Присоединенные доку | именты | Связи                                          |
|                                                |                    |              |            |                      | 51                  |        | Обмен О                                        |
|                                                |                    |              |            |                      | -                   |        | Настройки                                      |
|                                                |                    |              |            |                      |                     |        |                                                |
| 1 Готово                                       |                    |              |            |                      | 8                   |        | ) Интернет 🚥 🏤 🝷 🔍 100% 👻                      |

| 00-                                                                                                    |                                                                                                    | idows internet explorer i                                                                                        | предоставлен. Каптокет                                |                        |                                                                                                    |                                                                                                    |                                                                                                    |
|----------------------------------------------------------------------------------------------------|----------------------------------------------------------------------------------------------------|----------------------------------------------------------------------------------------------------|-------------------------------------------------------|------------------------|----------------------------------------------------------------------------------------------------|----------------------------------------------------------------------------------------------------|----------------------------------------------------------------------------------------------------|
|                                                                                                    | http://92.50.157.222/parus):                                                                                                    | s                                                                                                    |                                                       |                        |                                                                                                    | Yandex                                                                                                    | Q -                                                                                                    |
|                                                                                                    | жа Ви <u>д И</u> збранное С <u>е</u> рви                                                                                                    | ис Справка                                                                                                    |                                                       |                        |                                                                                                    |                                                                                                    |                                                                                                    |
| 👷 Избранное                                                                                                    | 🏀 Парус® Сведение отчет                                                                                                    | тности                                                                                                    |                                                       |                        | 🏠 • 🔝 - 📑 🖶 • Страница •                                                                                                    | Безопасность - Сервис -                                                                                                    | 🔞 • 📕 🚉 🔅 🤹                                                                                                    |
|                                                                                                    |                                                                                                    |                                                                                                    |                                                       | Ads not by this site   |                                                                                                    |                                                                                                    |                                                                                                    |
|                                                                                                    |                                                                                                    |                                                                                                    |                                                       |                        |                                                                                                    |                                                                                                    |                                                                                                    |
|                                                                                                    |                                                                                                    |                                                                                                    |                                                       |                        |                                                                                                    |                                                                                                    |                                                                                                    |
|                                                                                                    |                                                                                                    |                                                                                                    |                                                       |                        |                                                                                                    |                                                                                                    |                                                                                                    |
| Парус® Свед                                                                                                    | дение отчетности                                                                                                    |                                                                                                    |                                                       |                        |                                                                                                    |                                                                                                    | ? 🛛                                                                                                    |
| Первичные                                                                                                    | Сводные                                                                                                    |                                                                                                    |                                                       |                        |                                                                                                    |                                                                                                    |                                                                                                    |
| отчеты                                                                                                    | отчеты                                                                                                    |                                                                                                    |                                                       |                        |                                                                                                    |                                                                                                    | Inclusion Inclusion                                                                                                    |
| Каталоги                                                                                                    |                                                                                                    | Действия 💌 🔤 🕅 Первич                                                                                            | чные отчеты                                           |                        |                                                                                                    |                                                                                                    | Действия                                                                                                    |
|                                                                                                    |                                                                                                    | Присоединенные докуме                                                                                            | нты                                                   |                        |                                                                                                    | <ul> <li>Отправлен</li> <li>в центр</li> </ul>                                                                                                    | Сохранять Храня<br>историю после                                                                                                    |
| 🕀 🧰 Kat                                                                                                    | папог недоступен                                                                                                    | Присоединенные докум                                                                                             | иенты                                                 |                        | Действ                                                                                                    | ия учета                                                                                                    | значений истор                                                                                                    |
| шт 🛄 це                                                                                                    | янтр учета миац                                                                                                    | Код документа                                                                                                    | Дата Тип                                              | Содержание Наимен      | ование файла Примечание                                                                                                    | 3                                                                                                    | nei nei                                                                                                    |
|                                                                                                    |                                                                                                    |                                                                                                    |                                                       |                        |                                                                                                    |                                                                                                    |                                                                                                    |
|                                                                                                    |                                                                                                    |                                                                                                    |                                                       |                        |                                                                                                    |                                                                                                    |                                                                                                    |
|                                                                                                    |                                                                                                    |                                                                                                    |                                                       |                        |                                                                                                    |                                                                                                    |                                                                                                    |
|                                                                                                    |                                                                                                    |                                                                                                    |                                                       |                        |                                                                                                    |                                                                                                    |                                                                                                    |
|                                                                                                    |                                                                                                    |                                                                                                    |                                                       |                        |                                                                                                    |                                                                                                    |                                                                                                    |
|                                                                                                    |                                                                                                    |                                                                                                    |                                                       |                        |                                                                                                    |                                                                                                    |                                                                                                    |
|                                                                                                    |                                                                                                    |                                                                                                    |                                                       |                        |                                                                                                    |                                                                                                    |                                                                                                    |
|                                                                                                    |                                                                                                    |                                                                                                    |                                                       |                        |                                                                                                    |                                                                                                    |                                                                                                    |
|                                                                                                    |                                                                                                    |                                                                                                    |                                                       |                        |                                                                                                    |                                                                                                    | <u>×</u>                                                                                                    |
|                                                                                                    |                                                                                                    | ¢                                                                                                    |                                                       |                        |                                                                                                    | 2                                                                                                    | Действия 💌                                                                                                    |
|                                                                                                    | l l l l l l l l l l l l l l l l l l l                                                                                                    |                                                                                                    |                                                       |                        | Закрыть                                                                                                    | павка                                                                                                    |                                                                                                    |
|                                                                                                    |                                                                                                    |                                                                                                    |                                                       |                        | Jon Port of Cal                                                                                                    |                                                                                                    |                                                                                                    |
|                                                                                                    |                                                                                                    |                                                                                                    |                                                       |                        |                                                                                                    |                                                                                                    |                                                                                                    |
|                                                                                                    |                                                                                                    |                                                                                                    |                                                       |                        |                                                                                                    |                                                                                                    |                                                                                                    |
|                                                                                                    |                                                                                                    |                                                                                                    |                                                       |                        |                                                                                                    |                                                                                                    |                                                                                                    |
|                                                                                                    |                                                                                                    |                                                                                                    |                                                       |                        |                                                                                                    |                                                                                                    |                                                                                                    |
|                                                                                                    |                                                                                                    |                                                                                                    |                                                       |                        |                                                                                                    |                                                                                                    |                                                                                                    |
|                                                                                                    |                                                                                                    |                                                                                                    |                                                       |                        |                                                                                                    |                                                                                                    |                                                                                                    |
|                                                                                                    |                                                                                                    |                                                                                                    |                                                       |                        |                                                                                                    |                                                                                                    |                                                                                                    |
| 追 Готово                                                                                                    |                                                                                                    |                                                                                                    |                                                       |                        | 🔗 🛛 😌 Интерн                                                                                                    | ет 🐽                                                                                                    | <ul> <li>• • • • • • • • • • • • • • • • • • •</li></ul>                                                                                                    |
|                                                                                                    |                                                                                                    |                                                                                                    |                                                       |                        |                                                                                                    |                                                                                                    |                                                                                                    |
| <i>С</i> Парус® Св                                                                                                    | зедение отчетности - Win                                                                                                    | idows Internet Explorer i                                                                                        | предоставлен: Rambler                                 |                        |                                                                                                    |                                                                                                    |                                                                                                    |
| 00-                                                                                                    | http://92.50.157.222/parusit                                                                                                    | s                                                                                                    |                                                       |                        |                                                                                                    |                                                                                                    |                                                                                                    |
| файл Прави                                                                                                    |                                                                                                    |                                                                                                    |                                                       |                        |                                                                                                    | Yandex                                                                                                    | P -                                                                                                    |
|                                                                                                    | жа Вид Избранное Сервн                                                                                                    | ис Справка                                                                                                    |                                                       |                        |                                                                                                    | Yandex                                                                                                    | • 9                                                                                                    |
| M Noobannoo                                                                                                    | жа Вид <u>И</u> збранное Серви                                                                                                    | ис Справка                                                                                                    |                                                       |                        | 🚰 • 🖓 - 🗆 🖶 • Страница •                                                                                                    | Yandex<br>Безопасность • Сервис •                                                                                                    | @• 🖪 📖 🔅 3                                                                                                    |
| M Nopannoe                                                                                                    | жа Ви <u>д И</u> збранное С <u>е</u> рви                                                                                                    | ис Справка                                                                                                    |                                                       | Adds hot by this site  | Страница т                                                                                                    | Yandex<br>Безопасность - Сервис -                                                                                                    | ●• K B, © 3                                                                                                    |
| M Nobauno                                                                                                    | жа Вид Избранное Серви                                                                                                    | ис Справка                                                                                                    |                                                       | Adp not by this site   | 👔 т 🔊 - 🗅 🖶 - Суранны -                                                                                                    | Уалdex<br>Безопасность • Сервис •                                                                                                    | 0- 🖪 🕮 🔅 3                                                                                                    |
| <b>M</b> Pisopanhoe                                                                                                    | ка Вид Избранное Серен                                                                                                    | ис Слдавка                                                                                                    |                                                       | Ads not by the arte    | а тораница +                                                                                                    | Yandex<br>Безопасность • Сердис •                                                                                                    | <ul> <li>P •</li> <li>Q •</li> <li>E</li> <li>E</li> <li>C</li> <li>S</li> </ul>                                                                                                    |
| <b>Visopannoe</b>                                                                                                    | жа Вид Избранное Серен                                                                                                    | ис Справка                                                                                                    |                                                       | Ads not by this alter  | а тол ла на тол ла на тол ла на тол ла на тол ла на тол ла на тол ла на тол ла на тол ла на тол ла на тол ла на<br>Спраница на тол ла на тол ла на тол ла на тол ла на тол ла на тол ла на тол ла на тол ла на тол ла на тол ла на<br>Спраница на тол ла на тол ла на тол ла на тол ла на тол ла на тол ла на тол ла на тол ла на тол ла на тол ла на                                                                                                    | Vandex<br>Безопасность + Сердис +                                                                                                    | ● • • • • • • • • • • • • • • • • • • •                                                                                                    |
| Парус@ Свед                                                                                                    | ка Вид (збранное Серен<br>Парус® Сеедение отчет<br>дение отчетности                                                                                                    | ис Справка                                                                                                    |                                                       | Ada not by this alte   | а тораница -                                                                                                    | Yandex<br>Еезопасность + Сердис +                                                                                                    |                                                                                                    |
| Парус® Саед<br>Первичные                                                                                                    | ка Вид (збранное Серен<br>Парус® Сеедение отчет<br>дение отчетности<br>Сводные                                                                                                    | ис Справка                                                                                                    |                                                       | Ads not by the alte    | і т 🔪 / Л                                                                                                    | Vandex<br>Безопасность * Сердис *                                                                                                    |                                                                                                    |
| Парус@ Свед<br>Перус@ Свед<br>отчелы                                                                                                    | ка Вид Цэбранное Серен<br>Парус® Сеедение отчет<br>дение отчетности<br>Сводные<br>отчеты                                                                                                    | ис Справка                                                                                                    |                                                       | Ade not by the alte    | і т 🔪 / Л                                                                                                    | Vandex<br>Безопасность • Сердис •                                                                                                    |                                                                                                    |
| Парус@ Свед<br>Первичные<br>отчеты<br>Каталоги                                                                                                    | ка Вид Цэбранное Серен<br>Парус® Сеедение отчет<br>дение отчетности<br>Сводные<br>отчеты                                                                                                    | ис Справка<br>пности<br>Действия т                                                                               | чные отчеты                                           | Ade net by the alte    | о т страница -                                                                                                    | Vandex<br>Безопасность - Сердис -                                                                                                    |                                                                                                    |
| Парусе Свед<br>Первичные<br>отчены<br>Каталоги<br>Перви                                                                                                    | ка Вид (убранное Серен<br>Парус® Сеедение отчет<br>дение отчетности<br>Сводные<br>отчеты<br>тч-вые/сводные отчеты<br>МО                                                                                                    | ис Справка<br>пности<br>Действия трисоединенные докумен                                                          | чные отчеты<br>нты                                    | Ade not by the site    | и т х л                                                                                                    | Vandex<br>Безопасность • Сердис •<br>Отправлен<br>в центр                                                                                                    | Сохранять храня<br>Сосранять храня                                                                                                    |
| Парусо Свед<br>Перрунье<br>отчеты<br>Каталоги<br>Переина<br>Саранов<br>Переина<br>Переина<br>Переина<br>Саранов<br>Саранов                                                                                                    | ка Вид (збранное серен<br>Сводные<br>отчеты<br>сводные отчетности<br>Сводные отчеты<br>сводные отчеты<br>сводные<br>сводные<br>сво                                                                                                    | ис Справка<br>пности<br>Действия траности<br>Присоединенные докуме<br>Присоединенные докуме                      | чные отчеты<br>ипы                                    | Ads not by the also    | Страница -<br>Даяста                                                                                                    | Vandex<br>Безопасность • Сердис •<br>Сотправлен<br>в центр<br>учета                                                                                                    | Состранить<br>историю<br>аначений<br>истор                                                                                                    |
| Парусо Свед<br>Первичные<br>отчеты<br>Каталоги<br>С Дерви<br>С Дер                                                                                                    | ка Вид (збранное серен<br>Парус® Сеедение отчет<br>серение отчетности<br>Сеодные<br>отчеты<br>тапог иедоступен<br>нтр учета МИАЦ                                                                                                    | ис Справка<br>пности<br>Действия требото первии<br>Присоединенные докуме<br>Присоединенные документа             | чные отчеты<br>нты<br>инты<br>дата Тип                | Adds not by this sale  | ование файла Примечание<br>История<br>История<br>ИСтория<br>ИСтория<br>И<br>ИСтория<br>ИСтория<br>ИСтория<br>ИСтория<br>ИСтория<br>ИСтория<br>ИС | Vandex<br>Еезопасность • Сердис •<br>Безопасность • Сердис •<br>В центр<br>учета<br>Вантры-                                                                                                    | Сосранить<br>исторно<br>нат Нет                                                                                                    |
| Парусор Свед<br>Перричные<br>отчеты<br>Каталоги<br>Перрич<br>Перричные<br>отчеты<br>Каталоги<br>С Дер                                                                                                    | ка Вид (збранное серен<br>Парус® Сеедение отчет<br>сводные<br>отчеты<br>ичные/сводные отчеты<br>тапог недоступен<br>нтр учета МИАЦ                                                                                                    | ис Справка<br>пности<br>Действия Т Первии<br>Присоединенные докуме<br>Присоединенные докуме<br>Код документа     | чные отчеты<br>ипы<br>инты<br>дата Тип                | Аса нет бу сна зав     | ование файла Примечание<br>Испурание                                                                                                    | Vandex<br>Еезопасность • Сердис •<br>В сопасность • Сердис •<br>В центр<br>учета<br>Вистъ-<br>она<br>Вистъ-                                                                                                    | Сохранить<br>историю<br>аначений<br>нет<br>Нет<br>Нет<br>Нет                                                                                                    |
| Парусоў Свед<br>Перачивые<br>отчеты<br>Каталоги<br>Перви<br>В Дея                                                                                                    | ка Вид (збранное Серен<br>Парус® Сведение отчет<br>Сводные<br>отчеты<br>Ичные/сводные отчеты<br>Ма<br>папог иедоступен<br>итр учета МИАЦ                                                                                                    | ис Справка<br>пности<br>Действия траности<br>Присоединенные докуме<br>Присоединенные докуме<br>Код документа     | чные отчеты<br>ипы<br>инты<br>дата Тип                | Аса неі бу сна зая     | ование файла Примечание<br>Изакона<br>Выл<br>Выл                                                                                                    | Уалдех<br>Безопасность • Сердис •<br>Безопасность • Сердис •<br>В центр<br>учета<br>Висть                                                                                                    | Сохранить<br>историю<br>аначений<br>нет<br>Нет<br>Нет<br>Нет                                                                                                    |
| Парусо Свед<br>Первичные<br>отчеты<br>Каталоги<br>Первич<br>Первич<br>Станоги<br>Первич<br>Станоги<br>Первич<br>Станоги<br>Первич<br>Первич<br>Первич<br>Первичные<br>отчеты                                                                                                    | ка Вид (збранное серен<br>Парус® Сведение отчет<br>Сводные<br>отчеты<br>Маные/сводные отчеты<br>ЭМО<br>плалог иедоступен-<br>интр учета МИАЦ                                                                                                    | ис Справка<br>пности<br>Действия Т Первии<br>Присоединенные докуме<br>Присоединенные докуме<br>Код документа     | чные отчеты<br>нты<br>инты<br>дата Тип                | Аса неі бу сна зая     | ование файла Примечание Действ<br>Испу<br>Уда<br>Ование файла Оримечание Доб<br>Испу<br>Уда<br>Ование файла Оримечание Обо                                                                                                    | Vandex<br>Еезопасность • Сердис •<br>Безопасность • Сердис •<br>В центр<br>учета<br>в центр<br>учета<br>ванть                                                                                                    | Сохранить<br>историю<br>аначений<br>нет<br>Нет<br>Нет<br>Нет                                                                                                    |
| Парусоў Свед<br>Первичные<br>отчеты<br>Катапоти<br>Первич<br>В Первич<br>В Перви<br>В Перви<br>В Перви В Первич<br>В Первич<br>В Пе                                                                                                    | ка Вид (збранное Серен<br>Парус® Сведение отчет<br>Сводные<br>отчеты<br>Манью/сводные отчеты<br>Манью/сводные отчеты<br>Марали иедоступен-<br>интр учета МИАЦ                                                                                                    | ис Справка<br>пности<br>Асействия Т Первии<br>Присоединенные докуме<br>Присоединенные докуме<br>Код документа    | чные отчеты<br>нты<br>аенты<br>Дата Тип               | Аса неі бу сна зая     | ование файла Примечание Действ<br>Исп<br>Уда<br>Выл<br>Оон<br>Наст                                                                                                    | Vandex<br>Еезопасность • Сердис •<br>Безопасность • Сердис •<br>В центр<br>учета<br>в центр<br>учета<br>ванть                                                                                                    | Сохранить<br>историю<br>аначений<br>нет<br>Нет<br>Нет<br>Нет                                                                                                    |
| Парусоз Свед<br>Первичные<br>отчеты<br>Катапоти<br>Первич<br>В С<br>Первич<br>В С<br>Первич<br>В С<br>Первич<br>В С<br>Первич<br>В С<br>С<br>Первич<br>В С<br>С<br>С<br>С<br>В С<br>В С<br>В С<br>В С<br>В С<br>В С<br>В С<br>В                                                                                                    | ко Вид (збранное Серен<br>Парус® Сведение отчет<br>Сведные<br>отчеты<br>Маные/сводные отчеты<br>Маные/сводные отчеты<br>Малаг недоступен<br>нитр учета МИАЦ                                                                                                    | ис Справка<br>пности<br>Действия Т Первии<br>Присоединенные докуме<br>Присоединенные докуме<br>Код документа     | чные отчеты<br>нты<br>аенты<br>Дата Тип               | Аса неі бу сна зая     | ование файла Примечание Действ<br>Испу<br>Уда<br>Вып<br>Оон<br>Нас                                                                                                    | Vandex<br>Безопасность • Сердис •<br>Безопасность • Сердис •<br>отправлен<br>в центр<br>учета<br>вирнь<br>авирь<br>авирь<br>овить<br>рузить в файл<br>овить                                                                                                    | Сооранить<br>историю<br>аначений<br>нет<br>Нет<br>Нет<br>Нет                                                                                                    |
|                                                                                                    | ко Вид (збранное Серен<br>Парус® Сведение отчет<br>Сведные<br>отчеты<br>Мо<br>папат недоступен<br>натр учета МИАЦ                                                                                                    | ис Справка<br>Пности<br>Действия Т Первии<br>Присоединенные докуме<br>Присоединенные докуме<br>Код документа     | чные отчеты<br>ипы<br>аенты<br>Дата Тип               | Аса неі бу сна зая     | ование файла Примечание Действ<br>Исп<br>Уда<br>Вып<br>Оон<br>Нас                                                                                                    | Vandex<br>Безопасность • Сердис •<br>Безопасность • Сердис •<br>отправлен<br>в центр<br>учета<br>авапъ<br>аватъ<br>питвъ •<br>рузить в файпъ<br>овить<br>ройник                                                                                                    | Действия<br>Сооранить<br>историю<br>акенений<br>нетор<br>Нет<br>Нет                                                                                                    |
| Парусоз Свед<br>Персичные<br>отчеты<br>Катапоти<br>Персичные<br>отчеты<br>Персичные<br>Персичные<br>Персичны                                                                                                    | ка Вид (збранное Серен<br>∭Парус® Сведение отчет<br>дение отчетности<br>Сведные<br>отчеты<br>№О<br>палот недоступен<br>нтр учета МИАЦ                                                                                                    | ис Справка<br>пности<br>Действия Т Первии<br>Присоединенные докуме<br>Грисоединенные докуме<br>Код документа     | чные отчеты<br>нты<br>аенты<br>Дата Тип               | Аст не 5у сна зак      | ование файла Примечание Действ<br>Ораница -<br>Исп<br>Уда<br>Выл<br>Оон<br>Нас                                                                                                    | Vandex<br>Безопасность • Сердис •<br>Безопасность • Сердис •<br>отправлен<br>в центр<br>учета<br>аваль<br>аваль<br>пить •<br>рузить в файл<br>овить<br>грайня                                                                                                    | Сооранить<br>историю<br>аненений<br>натор<br>Нат Нат                                                                                                    |
| Парусоу Свед<br>Перричные<br>отчеты<br>Каталоги<br>Перрич<br>Перрич<br>Перрич<br>Перрич<br>Цен                                                                                                    | ка Вид (збранное Серен<br>Порус® Сведение отчет<br>Вение отчетности<br>Сведные<br>отчеты<br>Мо<br>палог недоступен<br>нтр учета МИАЦ                                                                                                    | ис Справка<br>Пности<br>Действия Т Первии<br>Присоединенные докуме<br>Присоединенные докуме<br>Код документа     | чные отчеты<br>нты<br>аенты<br>Дата Тип               | Аса ног бу, сна зак    | ование файла Примечание Действ<br>Ораница -<br>Исп<br>Уда<br>Вып<br>Оон<br>Нас                                                                                                    | Vandex<br>Безопасность • Серрис •<br>Безопасность • Серрис •<br>отправлен<br>в центр<br>учета<br>авить<br>авить<br>пить -<br>рузить в файл<br>овить<br>ройня                                                                                                    | Действия<br>Сооранить<br>историю<br>истории<br>нестории<br>нестори<br>нестории<br>нестори<br>нестори<br>нестории<br>нестории<br>нестории                                                                                                    |
| Парусоу Свед<br>Перричные<br>отчены<br>Каталоги<br>Перрич<br>Перрич<br>Перрич<br>Перрич<br>Перрич<br>Перрич<br>Перрич<br>Перрич<br>Перрич                                                                                                    | ка Вид (збранное Серен<br>∭Парус® Сведение отчет<br>Вение отчетности<br>Севедные<br>отчеты<br>№<br>МО<br>галог недоступен<br>нтр учета МИАЦ                                                                                                    | ис Справка<br>Пности<br>Действия Т Первии<br>Присоединенные докулие<br>Присоединенные докулие<br>Код докулиента  | чные отчеты<br>ипы<br>аенты<br>Дата Тип               | Астанов бу онь зак     | ование файла Примечание Действ<br>Ораница -<br>Исп<br>Уда<br>Выл<br>Орание<br>Нас                                                                                                    | Уалосх<br>Безопасность ▼ Сердис ▼<br>Безопасность ▼ Сердис ▼<br>Везопасность ▼ Сердис ▼<br>Везопасность • Сердис ▼<br>Везопасность • Сердис ▼<br>Везопасность • Сердис •<br>Везопасность • Сердис •<br>Везопасность • Сердис •<br>Везопасность • Сердис •<br>Везопасность •<br>Везопасность • | Сооранить Храна<br>историю<br>истории<br>нат Нет                                                                                                    |
| Парусов Свед       Перрагованов       Каталоги       Перригованов       Каталоги       Перригованов       Каталоги       Перригованов       Цен                                                                                                    | ка Вид (збранное Серен<br>Порус® Сведение отчет<br>Сведные<br>отчеты<br>МО<br>папат недоступан<br>нтр учета МИАЦ                                                                                                    | кс Справка<br>нюсти<br>Действия трисоединенные докулае<br>Присоединенные докулае<br>Код документа                | чные отчеты<br>нты<br>инты<br>дата Тип                | Аса неі бу сна зая     | ование файла<br>Примечание<br>Вып<br>Осн<br>Нас                                                                                                    | Yandex       Eesonackocts + Cepger +       Gormpanner       Baseline       Baseline       pysynts & dpairn       obairns                                                                                                    | Действия и<br>Асистана<br>историно<br>историно<br>и<br>и<br>и<br>и<br>и<br>и<br>и<br>и<br>и<br>и<br>и<br>и<br>и<br>и<br>и<br>и<br>и<br>и                                                                                                    |
| Парус© Свед<br>Персачиње<br>отнење<br>Каталоги<br>Персичиње<br>Персичиње<br>Персичић<br>Персичиње<br>Персичиње<br>Персичиње<br>Персичиње<br>Персичиње<br>Перси                                                                                                    | ка Вид (збранное Серен<br>∭Парус® Сведение отчет<br>Дение отчетности<br>Севодные<br>отчеты<br>№0<br>ланог недоступан.<br>нтр учета МИАЦ                                                                                                    | кс Справка<br>пности<br>Действия * У Первии<br>Присоединенные докуме<br>Код документа                            | чные отчеты<br>нты<br>кенты<br>дата Тип               | Аса неі бу сна зая     | ование файла<br>Примечание<br>Выл<br>Осн<br>Нас                                                                                                    | Yandex       Eesonackocts + Cepger +       Ormpannen       Basthow       Basthow       pysytte B       Pairto       pointes                                                                                                    | Анкстрия<br>Сосудания<br>исторна<br>натичений<br>натичений<br>на                                                                                                    |
| Парус@ Свед<br>Перериньне<br>отчеты<br>Каталоги<br>Переин<br>Переин<br>Переин<br>Переин<br>Переин<br>Переин<br>Переин<br>Переин<br>Переин<br>Переиние                                                                                                    | ка Вид (збранное Серен<br>∭Парус® Сведение отчет                                                                                                    | кс Справка<br>пности<br>Действия т С Первии<br>Присоединенные докуле<br>Грисоединенные докуле<br>Код докулента   | чные отчеты<br>ипы<br>анпы<br>дата Тип                | Астанов бу стоя зая    | ование файла Примечание Действ<br>Ование файла Примечание Доб<br>Исп<br>Эакрыть Сс                                                                                                    | Sesonaciocite + Ceppir +                                                                                                    | Соордания<br>истории<br>истории<br>истории<br>истории<br>истории<br>истории<br>истори<br>нат<br>Нат<br>Нат<br>Нат                                                                                                    |
| Парус@ Свед<br>Перериньне<br>отчеты<br>Каталоги<br>Переин<br>Переин<br>Переин<br>Переин<br>Переин<br>Переин<br>Переин<br>Переин<br>Переин<br>Переиние                                                                                                    | ка Вид (збранное Серен<br>∭Парус® Сведение отчет<br>Дение отчетности<br>Севодные<br>отчеты<br>№0<br>Париеводиние отчеты<br>№0<br>Париеводиние отчеты<br>№1<br>№1<br>№1<br>№1<br>№1<br>№1<br>№1<br>№1<br>№1<br>№1                                                                                                    | кс Справка<br>нюсти<br>Асействия • У Первич<br>Присоединенные докуле<br>Грисоединенные докуле<br>Код докулента   | чные отчеты<br>иты<br>зенты<br>дата Тип               | Астанов бу стоя зая    | ование файла Примечание Действ<br>Ование файла Примечание Доб<br>Исп<br>Эакрыть Сс<br>Осн<br>Нас                                                                                                    | Sesonaciocite + Cepgir +                                                                                                    | Арйствия<br>Соордания<br>исторном<br>исторном<br>и<br>и<br>исторном<br>исторном<br>исторном<br>и<br>и<br>и<br>и<br>и<br>и                                                                                                    |
| Парус@ Свед<br>Переливые<br>отчеты<br>Каталоги<br>Переин<br>Переин<br>Ститы<br>Ститы<br>С<br>С<br>Ститы<br>С<br>С<br>С<br>С<br>С<br>С<br>С<br>С<br>С<br>С<br>С<br>С<br>С<br>С<br>С<br>С<br>С | ка Вид (збранное Серен<br>∭Парус® Сведение отчет<br>Дение отчетности<br>Сеодные<br>отчеты<br>№0<br>палог недоступан<br>нтр учета МИАЦ                                                                                                    | кс Справка<br>пности<br>Действия • У Первич<br>Присоединенные докулие<br>Присоединенные докулие<br>Код документа | чные отчеты<br>иты<br>зенты<br>дата Тип               | Астанов бу стоя зати   | ование файла Примечание Действ<br>Ование файла Примечание Доб<br>Исп<br>Эакрыть Сг                                                                                                    | Sesonaciocite + Cepgir +                                                                                                    | Анкстена<br>Соордания<br>исторно<br>натечений<br>натечений<br>Асекстена<br>Кола<br>котор<br>натечений<br>натечений<br>Асекстена<br>Котор<br>натечений<br>Котор<br>натечений<br>натечений<br>Котор<br>натечений<br>натечений<br>натечен                                                                                                    |
| Парус@ Свед<br>Перериньне<br>отчеты<br>Каталоги<br>Переин<br>Переин<br>Переин<br>Переин<br>Переин<br>Переин<br>Переин<br>Переиние<br>Переиние<br>Потиние<br>Переиние<br>Переини<br>Переиние<br>Переиние<br>Переиние<br>Переиние<br>Переиние<br>Переиние<br>Переин                                                                                                    | ка Вид (збранное Серен<br>∭Парус® Сведение отчет<br>Дение отчетности<br>Сеодные<br>отчеты<br>МО<br>папот недоступан<br>нтр учета МИАЦ<br>1<br>2<br>2<br>3<br>3<br>3<br>4<br>4<br>4<br>4<br>5<br>5<br>5<br>5<br>5<br>5<br>5<br>5<br>5<br>5<br>5<br>5<br>5                                                                                                    | кс Справка<br>нюсти<br>Асействия • У Первич<br>Присоединенные докуле<br>Присоединенные докуле<br>Код докулента   | чные отчеты<br>ипы<br>анпы<br>дата Тип                | Астанов бу стоя зая    | ование файла Примечание Действ<br>Ование файла Примечание Доб<br>Исп<br>Уда<br>Выл<br>Осн<br>Нас                                                                                                    | Sesonaciocite + Cepgir +                                                                                                    | Анкстрия<br>Соордания<br>Истор<br>Нат<br>Нат<br>Анкстрия<br>Котор<br>Котор<br>С<br>Котор<br>С<br>Котор<br>С<br>Котор<br>С<br>С<br>С<br>С<br>С<br>С<br>С<br>С<br>С<br>С<br>С<br>С |
| Парус (Ф Свед<br>Перериньке<br>отчеть:<br>Каталоги<br>Переин<br>Переин<br>Переин<br>Переин<br>Переин<br>Переин<br>Переин<br>Переин<br>Переин<br>Переиние<br>Переиние<br>Счеть:                                                                                                    | ка Вид (збранное Серен<br>∭Парус® Сведение отчет<br>Дение отчетности<br>Сеодные<br>отчеты<br>МО<br>папот недоступан<br>нтр учета МИАЦ<br>1<br>2<br>2<br>3<br>3<br>3<br>4<br>4<br>4<br>4<br>4<br>4<br>4<br>4<br>5<br>5<br>5<br>5<br>5<br>6<br>6<br>6<br>7<br>8<br>7<br>8<br>8<br>7<br>8<br>7<br>8<br>7<br>8<br>8<br>7<br>8<br>7<br>8<br>8<br>8<br>7<br>8<br>7<br>8<br>8<br>8<br>7<br>8<br>7<br>8<br>8<br>8<br>8<br>8<br>8<br>8<br>8<br>8<br>8<br>8<br>8<br>8 | кс Справка<br>пности<br>Действия • С Первич<br>Присоединенные докуле<br>Грисоединенные докуле<br>Код докулента   | чные отчеты<br>ипы<br>аенты<br>дата Тип               | Аста ней бу, стоя заяк | ование файла Примечание Действ<br>Ование файла Примечание Действ<br>Выл<br>Она<br>Наст                                                                                                    | Sesonaciocite + Cepgir +                                                                                                    | Анкстрия<br>Соордания<br>Истори<br>Алакстрия<br>Соордания<br>Котор<br>Алакстрия<br>Соордания<br>Котор<br>Котор<br>Собр<br>Котор<br>Собр<br>Собр<br>Собр<br>Собр<br>Собр<br>Собр<br>Собр<br>Собр<br>Собр<br>Собр<br>Собр<br>Собр<br>Собр<br>Собр<br>Собр<br>Собр<br>Собр<br>Собр<br>Собр<br>Собр<br>Собр                 |
| Парус (Ф Свед<br>Перериньке<br>отчеть:<br>Каталоги<br>Переин<br>Переин<br>Переин<br>Переин<br>Переин<br>Переин<br>Переин<br>Переин<br>Переин<br>Переиние<br>Переиние<br>Переиние<br>Счеть:                                                                                                    | ка Вид (збранное Серен<br>∭Парус® Сведение отчет<br>Парус® Сведение отчет<br>Сводные<br>отченое/сводные отчеты<br>МО<br>палог недоступен<br>нтр учета МИАЦ                                                                                                    | кс Справка<br>пности<br>Действия • У Первич<br>Присоединенные докули<br>Код документа                            | чные отчеты<br>ины отчеты<br>ины<br>аенты<br>дата Тип | Аст не бу сто это      | ование файла Примечание Действ<br>Ование файла Примечание Доб<br>Исп<br>Уда<br>Выл<br>Она<br>Нас                                                                                                    | Sesonaciocite + Cepgir +                                                                                                    | Арйствия<br>Соордания<br>истори<br>изгачания<br>истор<br>Нат<br>Нат<br>Арйствия<br>Колана<br>истор<br>нат<br>Нат<br>Колана<br>Колана                                                                                           |
| Парус (Ф Свед<br>Перериньке<br>отчеты<br>Каталоги<br>Переин<br>Переин<br>Переин<br>Переин<br>Переин<br>Переин<br>Переин<br>Переин<br>Переин<br>Переиние<br>Переиние<br>Переиние<br>Счеты<br>Переиние<br>Счеты<br>Счеты<br>Переиние<br>Счеты<br>Переиние<br>Счеты<br>Переиние<br>Счеты<br>Переиние<br>Счеты<br>Счеты<br>Счеты<br>Переиние<br>Счеты<br>Переиние<br>Счеты<br>Переиние<br>Счеты<br>Переиние<br>Счеты<br>Переиние<br>Счеты<br>Переиние<br>Счеты<br>Переиние<br>Счеты<br>Переиние<br>Счеты<br>Переиние<br>Счеты<br>Посты<br>Переиние<br>Счеты<br>Посты<br>Пос                                                                                           | ка Вид (збранное Серен<br>∭Парус® Сведение отчет<br>Парус® Сведение отчет<br>Сводные<br>отченые/сводные отчеты<br>МО<br>папог недоступан<br>нтр учета МИАЦ                                                                                                    | к Справка<br>пности<br>Действия Т С Первич<br>Присоединенные докуле<br>Грисоединенные докуле<br>Код докулента    | чные отчеты<br>ины отчеты<br>ины<br>аенты<br>дата Тип | Аста ней бу, стоя зая  | ование файла Примечание Действ<br>Ование файла Примечание Доб<br>Исп<br>Уда<br>Выл<br>Она<br>Нас                                                                                                    | Sesonaciocito + Cepgiri +                                                                                                    | Арйстрия «<br>Сооррания и<br>Сооррания<br>нат<br>Нат<br>Нат<br>Арйстрия «<br>Сооррания<br>нат<br>Нат<br>Нат<br>Нат                                                                                                    |
| Парус (Ф Свод<br>Перериньке<br>откеты<br>Каталоги<br>Переин<br>Переин<br>Переин<br>Переин<br>Переин<br>Переин<br>Переин<br>Переин<br>Переин<br>Переиние<br>Переиние<br>Переини<br>Переиние<br>Переиние<br>Переини<br>Переиние<br>Переиние<br>Переиние<br>Переини                                                                                                    | ка Вид (збранное Серен<br>∭Парус® Сеедение отчет<br>Парус® Сеедение отчет<br>Сводные<br>Отчетые<br>Сводные отчетности<br>Сводные отчеты<br>ЭМО<br>ичные/сводные отчеты<br>ЭМО<br>ичные/сводные отчеты<br>ЭМО<br>Парус® Сеедение отчеты<br>ЭМО<br>Отчеты<br>НТР учета МИАЦ                                                                                                    | к Справка<br>ности<br>Действия Т С Первич<br>Присоединенные докуле<br>Код докулента                              | чные отчеты<br>ины отчеты<br>авиты<br>дата Тип        | Аста ней бу, стоя зати | ование файла Примечание Действ<br>Ование файла Примечание Действ<br>Выл<br>Он<br>Наст                                                                                                    | Sesonaciocts + Cepgir +                                                                                                    | Соордания<br>Соордания<br>Соордания<br>Канктония<br>Соордания<br>Канктония<br>Канктония                                                                                                    |

| Спарусо Сведение отчетности -                                                                                                    | an offer                                                                                                    |                                                                                                    |                                                                                                    | 🗤 🖓 🆌 🖌 🚺 Useday                                                                                                    | 0                                                                                                    |
|----------------------------------------------------------------------------------------------------|----------------------------------------------------------------------------------------------------|----------------------------------------------------------------------------------------------------|----------------------------------------------------------------------------------------------------|----------------------------------------------------------------------------------------------------|----------------------------------------------------------------------------------------------------|
| Файл Правка Вид Избранное                                                                                                    | агозуз<br>Сервис Сп <u>р</u> авка                                                                                                    |                                                                                                    |                                                                                                    |                                                                                                    | ]( <i>e</i>                                                                                                    |
| 👷 Избранное 🛛 🏉 Парус® Сведение                                                                                                    |                                                                                                    |                                                                                                    | 🙆 • 6                                                                                                    | 🖞 - 🖃 🏭 - Страница - Безопасн                                                                                                    | ность • Сервис • 🔞 • 🔣 📖 🧔                                                                                                    |
|                                                                                                    |                                                                                                    |                                                                                                    | Ads not by this site                                                                                                    |                                                                                                    |                                                                                                    |
|                                                                                                    |                                                                                                    |                                                                                                    |                                                                                                    |                                                                                                    |                                                                                                    |
|                                                                                                    |                                                                                                    |                                                                                                    |                                                                                                    |                                                                                                    |                                                                                                    |
|                                                                                                    |                                                                                                    |                                                                                                    |                                                                                                    |                                                                                                    |                                                                                                    |
| Парус® Сведение отчетности                                                                                                    |                                                                                                    |                                                                                                    |                                                                                                    |                                                                                                    | 2                                                                                                    |
| Первичные Сводные отчеты                                                                                                    |                                                                                                    |                                                                                                    |                                                                                                    |                                                                                                    |                                                                                                    |
| Каталоги                                                                                                    | Действия 💌 🕅 Перв                                                                                                    | ичные отчеты                                                                                                    |                                                                                                    |                                                                                                    | Действия                                                                                                    |
| Первичные/сводные отчеты                                                                                                    | Присоединенные докум                                                                                                    | енты                                                                                                    |                                                                                                    |                                                                                                    | Отправлен Сохранять Хр                                                                                                    |
| ±: ■ DEMO<br>⊕: ■ Катапог недоступен                                                                                                    | Присоединенные док                                                                                                    | Присоединенные документы: До                                                                                                    | бавление                                                                                                    | <ul> <li>Действия •</li> </ul>                                                                                                    | в центр историю по<br>учета значений ис                                                                                                    |
| 🖃 🕋 Центр учета МИАЦ                                                                                                    | Код документа                                                                                                    | Kos souseurou                                                                                                    | 40610.01                                                                                                    | ечание                                                                                                    | Нет Нет Нет                                                                                                    |
|                                                                                                    |                                                                                                    | Тип документа:                                                                                                    | 10010-21                                                                                                    |                                                                                                    |                                                                                                    |
|                                                                                                    |                                                                                                    | Примечание:                                                                                                    |                                                                                                    | AN AN AN AN AN AN AN AN AN AN AN AN AN A                                                                                                    |                                                                                                    |
|                                                                                                    |                                                                                                    |                                                                                                    |                                                                                                    |                                                                                                    |                                                                                                    |
|                                                                                                    |                                                                                                    |                                                                                                    |                                                                                                    |                                                                                                    |                                                                                                    |
|                                                                                                    |                                                                                                    |                                                                                                    |                                                                                                    |                                                                                                    |                                                                                                    |
|                                                                                                    |                                                                                                    | Расположение                                                                                                    |                                                                                                    | 201-1                                                                                                    |                                                                                                    |
|                                                                                                    |                                                                                                    | Каталог:                                                                                                    |                                                                                                    |                                                                                                    |                                                                                                    |
|                                                                                                    |                                                                                                    | Фаил документа.                                                                                                    |                                                                                                    | 130p                                                                                                    |                                                                                                    |
|                                                                                                    |                                                                                                    |                                                                                                    |                                                                                                    |                                                                                                    |                                                                                                    |
|                                                                                                    |                                                                                                    |                                                                                                    | ОК Отмена                                                                                                    | Справка                                                                                                    | Деиствия                                                                                                    |
|                                                                                                    |                                                                                                    | P                                                                                                    |                                                                                                    | Закрыть Справка                                                                                                    |                                                                                                    |
|                                                                                                    |                                                                                                    |                                                                                                    |                                                                                                    |                                                                                                    |                                                                                                    |
|                                                                                                    |                                                                                                    |                                                                                                    |                                                                                                    |                                                                                                    |                                                                                                    |
|                                                                                                    |                                                                                                    |                                                                                                    |                                                                                                    |                                                                                                    |                                                                                                    |
|                                                                                                    |                                                                                                    |                                                                                                    |                                                                                                    |                                                                                                    |                                                                                                    |
|                                                                                                    |                                                                                                    |                                                                                                    |                                                                                                    |                                                                                                    |                                                                                                    |
|                                                                                                    |                                                                                                    |                                                                                                    |                                                                                                    |                                                                                                    |                                                                                                    |
|                                                                                                    |                                                                                                    |                                                                                                    |                                                                                                    |                                                                                                    |                                                                                                    |
| Готово                                                                                                    |                                                                                                    |                                                                                                    |                                                                                                    | 🕐 🔮 Интернет                                                                                                    | 🚳 🖓 • 🍕 100% •                                                                                                    |
| р. Готово                                                                                                    |                                                                                                    |                                                                                                    |                                                                                                    | Унтернет                                                                                                    |                                                                                                    |
| В) Готово Парус® Сведение отчетности                                                                                                    | Windows Internet Explorer                                                                                                    | предоставлен: Rambler                                                                                                    |                                                                                                    | 🔊 🔮 Интернет                                                                                                    | 0 ( <u>10%</u> )                                                                                                    |
| <ul> <li>Готово</li> <li>Порус© Сведение отчетности -</li> <li>Собрание отчетности -</li> <li>Собрание</li></ul>                                                                                                    | Windows Internet Explorer                                                                                                    | предоставлен: Rambler                                                                                                    |                                                                                                    | <ul> <li>Ф Ф х Я Yandex</li> </ul>                                                                                                    | ۵۵ کے اور اور اور اور اور اور اور اور اور اور                                                                                                    |
| <ul> <li>Готово</li> <li>Парус© Сведение отчетности -</li></ul>                                                                                                    | Windows Internet Explorer<br>arusis<br>ispenic Cogaena                                                                                                    | <sup>°</sup> предоставлен: Rambler                                                                                                    |                                                                                                    | Image: Second state         Image: Second state                                                                                                    |                                                                                                    |
| <ul> <li>Парус© Сведение отчетности -</li> <li>Сведение отчетности -</li> <li>Сведение отчетности -</li> <li>Сведение отчетности -</li> <li>Дайл [равка Вид Цзбранное</li> <li>Кобранное</li> <li>Сведение</li> <li>Парус® Сведение</li> </ul>                                                                                                    | Windows Internet Explorer<br>arusjs<br>Iзренс Спдаека<br>ггчетности                                                                                                    | предоставлен: Rambler                                                                                                    |                                                                                                    | <ul> <li>Интернет</li> <li>Уалдех</li> <li>Страница + Безопасі</li> </ul>                                                                                                    | ороди и обрани и обрани и обр                                                                                                    |
| а) Готово<br>Спарус© Сведение отчетности<br>Сособо Сведение отчетности<br>Сособо Сведение<br>Файл Правка Вид Шобранное<br>№ Избранное<br>Жларус© Сведение                                                                                                    | Windows Internet Explorer<br>arusjs<br>Заренс Спраека<br>этчетности                                                                                                    | предоставлен: Rambler                                                                                                    | Ade not by the alter                                                                                                    | <ul> <li>Интернет</li> <li>Улидех</li> <li>Улидех</li> <li>Страница + Безопасі</li> </ul>                                                                                                    | о (2 + 8, 100%)<br>С (2 + 8, 100%)<br>С (2 + 100%)<br>С (2 + 10                                                                                                    |
| <ul> <li>Дорус© Сведение отчетности -</li> <li>Сведение отчетности -</li> <li>С Сведение отчетности -</li> <li>С Сведение и добранное</li> <li>Добранное</li> <li>Добранное</li> <li>Добранное</li> </ul>                                                                                                    | Windows Internet Explorer<br>arusjs<br>Здренс Спдавка<br>этчетности                                                                                                    | предоставлен: Rambler                                                                                                    | Ade not by the alte                                                                                                    | <ul> <li>Интернет</li> <li>Уалдех</li> <li>Уалдех</li> <li>Уалдех</li> <li>Уалдех</li> <li>Страница + Безопасі</li> </ul>                                                                                                    | Ф 42 + ₹ 100% -<br>С 20<br>ность - Сердис - @ - К 22, () 4<br>С 20<br>С 20<br>С |
| <ul> <li>Дорус© Сведение отчетности -</li> <li>Осоронное (усоронное)</li> <li>Доранка Вид Избранное</li> <li>Избранное</li> <li>Избранное</li> </ul>                                                                                                    | Windows Internet Explorer<br>arusjs<br>Теренс Спраека<br>лчетности                                                                                                    | r предоставлен: Rambler                                                                                                    | Add her by the alte                                                                                                    | <ul> <li>Интернет</li> <li>Уалдах</li> <li>Уалдах</li> <li>Уалдах</li> <li>Уалдах</li> <li>Уалдах</li> </ul>                                                                                                    | Ф 42 + ₹ 100% ч<br>                                                                                                    |
| <ul> <li>Парус© Сведение отчетности -</li> <li> </li> </ul> <li></li>                                                                                                    | Windows Internet Explorer<br>arusjs<br>Геренс Справка<br>тчетности                                                                                                    | предоставлен: Rambler                                                                                                    | Ade not by the arts                                                                                                    | <ul> <li>Интернет</li> <li>Уалдах</li> <li>Уалдах</li> <li>Уалдах</li> <li>Уалдах</li> <li>Уалдах</li> </ul>                                                                                                    | <ul> <li> € + € 100% </li> <li> № </li> <li> № </li> <li> № </li> <li> № </li> <li> № </li> <li> № </li> <li> № </li> <li> № </li> <li> № </li> <li> № </li> <li> № </li> <li> № </li> <li> № </li> <li> № </li> <li> № </li> <li> № </li> <li> № </li> <li> № </li> <li> № </li> <li> № </li> <li> № </li> <li> № </li> <li> №  </li> <li> №  </li> <li> №  </li> <li> №  </li> <li> №  </li> <li> №  </li> <li> №  </li> <li> №  </li> <li> №</li></ul>                                                                                                    |
| Спорус: Сведение отчетности  Спорус: Сведение отчетности  Состоя  Спорус: Сведение  Сведение                                                                                                    | Wfindows Internet Explorer<br>arusjs<br>Саренс Спраека<br>тичетности                                                                                                    | т предоставлеи: Rambler                                                                                                    | Ade not by the alle                                                                                                    | Vнтернет<br>Vнтернет<br>Vandex<br>У чалdex<br>У чалdex<br>Страница • Безопаси                                                                                                    | <ul> <li> <ul> <li></li></ul></li></ul>                                                                                                    |
| <ul> <li>Парус© Сведение отчетности -</li> <li> </li> </ul> <li></li>                                                                                                    | Windows Internet Explorer<br>arusis<br>Zepenc Crgaeka<br>grvetkochu                                                                                                    | предоставлен: Rambler                                                                                                    | Adra hot by the alte                                                                                                    | У     Интернет         У     У         У     У                                     <                                                                                                    | <ul> <li></li></ul>                                                                                                    |
| <ul> <li>Парус© Сведение отчетности -</li> <li> </li> </ul> <li></li>                                                                                                    | Уfindows Internet Explorer<br>альја<br>Серенс Справка<br>Этиетности<br>Действиа * ТП Перв                                                                                                    | <sup>•</sup> предоставлен: Rambler                                                                                                    | Ads not by this site                                                                                                    | Image: Second control of the second control of the second control of t               | Ф 4 + 4 100% Коть - Серенс - @ - К 22                                                                                                    |
| Парус© Сведение отчетности -<br>Спарус© Сведение отчетности -<br>С С Сведение отчетности -<br>Фейп Фаека Вид Цубранное<br>Фобранное Парус© Сведение<br>Парус© Сведение отчетности<br>Переичные<br>отчеты<br>Каталоги:<br>С Порвичные/сводные отчеты<br>С Сведение отчетности                                                                                                    | Windows Internet Explorer           злиря           Свренк Спревка           этиетности                                                                                                    | * предоставлен: Rambler                                                                                                    | Adds toof by this site                                                                                                    | <ul> <li>Интернет</li> <li>У Р У У У У У У У У У У У У У У У У У У</li></ul>                                                                                                    |                                                                                                    |
| Парус© Сведение отчетности -<br>Спарус© Сведение отчетности -<br>С Парус© Сведение отчетности -<br>С Парус© Сведение отчетности<br>Парус© Сведение отчетности<br>Парус© Сведение отчетности                                                                                                    | Windows Internet Explorer           алија:           Зренк Справка           зтиетности                                                                                                    | * предоставлен: Rambler<br>* предоставлен: Rambler<br>* Присодиненные документы: Дог                                                                                                    | Ась пот by this afte<br>Ась пот by this afte<br>Бавление                                                                                                    | Оронализация и портания и портани                                                                                                    |                                                                                                    |
| Спорос Сведение отчетности -<br>Спорос Сведение отчетности -<br>Спорос Сведение отчетности<br>Избранное Порус Сведение<br>Сводные отчетности<br>Порус Сведение отчетности<br>Порус Сведение отчетности<br>Сводные отчеты<br>Стити<br>Сводные отчетности<br>Сводные отчетности<br>Сводные отчетности<br>Сводные отчетности<br>Сводные отчетности<br>Сводные отчетности<br>Сводные отчетности<br>Сводные отчетности<br>Сводные отчетности                                                                                                    | Windows Internet Explorer           arusis:           Зренс         Справка           этчетности                                                                                                    | предоставлен: Rambler<br>инные отчеты<br>енты<br>Приссединенные документы: До<br>Код документа:                                                                                                    | Ads her by this afte<br>Ads her by this afte<br>Main nemme<br>40610-21                                                                                                    | Оронализация и портания и сооронализации и портании и сооронализации и сооронализации и |                                                                                                    |
| Спорос Сведение отчетности -<br>Спарус Сведение отчетности -<br>Ф С Сведение отчетности -<br>Ф С Сведение отчетности<br>Сведение Сведение<br>Сведение<br>Сведение отчетности<br>Парус Сведение отчетности<br>Парус Сведение отчетности<br>Парис Сведение отчетности<br>Парис Сведение отчет                                                                                                    | Windows Internet Explorer arus)s                                                                                                    | предоставлен: Rambler<br>инные отчеты<br>епты<br>Присоединенные документы: Дог<br>Код документа:<br>Тип документа:                                                                                                    | Ads nor by the alte<br>Ads nor by the alte<br>Gasmenne<br>40610-21                                                                                                    | <ul> <li>Интернет</li> <li>Уаласх</li> <li>Страница + Еезопасі</li> <li>Действия *</li> </ul>                                                                                                    |                                                                                                    |
| Тарус© Сведение отчетности  Фотчеты  Парус© Сведение отчетности  Фотчеты  Парус© Сведение  Парус© Сведение  Парус©  Парус©  Пару                                                                                                    | Windows Internet Explorer           arusjs           gperk         Справка           этчетности                                                                                                    | г предоставлен: Rambler                                                                                                    | Add her by the alter<br>Add her by the alter<br>Seasoneinee<br>40610-21                                                                                                    | Оринански страница + Безопаси                                                                                                    |                                                                                                    |
| Тарус© Сведение отчетности  Фотеры  Парус© Сведение отчетности  Фотеры  Каталоги  Сводные отчеты  Каталоги  Сводные отчеты  Каталоги  Сводные отчеты  Каталоги  Сводные отчеты  Каталоги  Сводные отчеты  Каталоги  Сводные отчеты  Каталоги  Сводные отчеты  Каталоги  Сводные отчеты  Каталоги  Сводные отчеты  Сводные отчеты  Сводные  Сводные  Свод                                                                                                    | Windows Internet Explorer           arusjs           сренк         Спраека           этчетности           Действия         Г перв           Присоединенные докум           Присоединенные докум           Код документа           Типы присоединенных дой           Типы присоединенных документа                         | г предоставлен: Rambler                                                                                                    | Ade not by the alter<br>Ade not by the alter<br>Gammenate<br>40610-21                                                                                                    | Страние - Страние - Безопас                                                                                                    |                                                                                                    |
| Спарус. Сведение отчетности  Состоя  Парус. Сведение отчетности  Состоя  Сарус. Сведение  Ссодные  Ссодные  С                                                                                                    | Windows Internet Explorer           arusjs           сренк         Справка           этчетности           Дейстеня         Г перв           Присоединенные докум           Присоединенные докум           Код документа           Типы присоединенных док           Типы присоединенных док                               | г предоставлен: Rambler                                                                                                    | Ась ної by the alte<br>Ась ної by the alte<br>бавляение<br>40610-21<br>40610-21                                                                                                    | Странкие - Безопасі<br>Странкие - Безопасі<br>Странкие - Безопасі<br>Странкие - Безопасі<br>Странкие - Безопасі<br>Странкие - Безопасі                                                                                                    |                                                                                                    |
| Спарусо Сведение отчетности  Спарусо Сведение отчетности  Спарусо Сведение  Сведение  Сведение  Сведение  Сведение  Каталоги  Сведение  Сведение                                                                                                    | Windows Internet Explorer           агизјя           сренк         Справка           тива гриссединенные докум           Приссединенные докум           Приссединенные докум           Код документа           Типы приссединенных дог           Типы приссединенных дог                                                  | г предоставлен: Rambler<br>ичные отчеты<br>енты<br>Грисоединенные документы: До<br>Код документа:<br>Тип документа:<br>Прихечание:<br>ументое<br>иных<br>Типы присоединенные<br>аст                                                                                                    | Асе пол ру the site           Асе пол ру the site           Бавление           40610-21           Наниенования fun содерживого<br>бост                                                                                                    | <ul> <li>Интернет</li> <li>У Р. У Уалдех</li> <li>У Р. У Уалдех</li> <li>У Страница - Безопасі</li> <li>Действия / Действия / Диализмина / Диализмина / Диализм</li></ul>        |                                                                                                    |
| Тарус© Сведение отчетности  Зайп Фавка Вид (рбранное  Избранное  Избранное  Каталоги  Сарус® Сведение отчетности  Каталоги  Свермо  Сведине отчетние  Каталоги  Свермо  Свединие отчетние  Каталоги  Свермо  Свермо  Свединие отчета Милц                                                                                                    | Windows Internet Explorer           агоры           Спрека           Этчетности           Действия           Присоединенные докул           Присоединенные докул           Код докульента           Типы присоединенных дог           Типы присоединенных докульента                                                      | г предоставлен: Rambler<br>ичные отчеты<br>енты<br>Код документа:<br>Присоединенные документы: До<br>Код документа:<br>Присоединенные<br>иных<br>Типы присоединенные<br>минемокод<br>дост<br>дохумент                                                                                                    | Асе ної ісу ісе зав           Асе ної ісу ісе зав           бав ление           40610-21           Каркументов           Наниенований по содерживого<br>сост           до учний<br>До учний<br>До учний                                                                                                    | <ul> <li>Интернет</li> <li>У Уалдех</li> <li>У Уалдех</li> <li>У У Уалдех</li> <li>У Уалдех</li> <li>У Уалдех</li> <li>У Уалдех</li> <li>У Уалдех</li> <li>У Уалдех</li> <li>У Уалдех</li> <li>У Уалдех</li> <li>У Уалдех</li> <li>У Уалдех</li> <li>У Уалдех</li> <li>У Уалдех</li> <li>У Уалдех</li> <li>У Уалдех</li> <li>У Уалдех</li> <li>У Уала</li></ul>                                                                                                    |                                                                                                    |
| Споросо Сведение отчетности  Соодное Соодное                                                                                                    | Windows Internet Explorer           arusjs           geere         Спраека           этиетности           Действия         Г Перв           Присоединенные докуз           Присоединенные докуз           Код документа           Типы присоединенных дог           Типы присоединенных докуз                             | г предоставлен: Rambler<br>ичные отчеты<br>енты<br>Присоединенные документа:<br>Тип документа:<br>Тип документа:<br>прихоединенные<br>вных<br>Типы присоединенные<br>мнемокод<br>аст<br>дохумент<br>протособагрум                                                                                                    | Арунентов<br>Арунентов<br>Арунентов                                    | <ul> <li>Интернет</li> <li>У Р. У Уалдех</li> <li>У Р. У Уалдех</li> <li>У Страница + Безопаса</li> <li>Действия •</li> <li>Действия •</li> </ul>                                                                                                    |                                                                                                    |
| <ul> <li>Парус© Сведение отчетности -</li> <li> </li> <li></li></ul>                                                                                                    | Windows Internet Explorer           arusis           Зренк         Справка           Зтиетности           Дейстена         Г перв           Присоединенные докум           Присоединенные докум           Код документа           Типы присоединенных дог           Типы присоединенных докум                             | г предоставлен: Rambler<br>ичные отчеты<br>енты<br>Присоединенные документа: До<br>Код документа:<br>Присоединенные<br>ументов<br>нных<br>Тип документа:<br>Присоединенные<br>ументов<br>нных<br>Типы присоединенные<br>документа:<br>Присоединенные<br>ументов<br>нных                                                                                                    | Арр ной by the alle         Image: Control of the alle           Бар ной by the alle         Image: Control of the alle           Бар ной by the alle         Image: Control of the alle           Бар ной by the alle         Image: Control of the alle           Бар ной by the alle         Image: Control of the alle           Бар ной by the alle         Image: Control of the alle           Бар ной by the alle         Image: Control of the alle           Бар ной by the alle         Image: Control of the alle           Бар ной by the alle         Image: Control of the alle           Бар ной by the alle         Image: Control of the alle           Бар ной by the alle         Image: Control of the alle           Бар ной by the alle         Image: Control of the alle           Бар ной by the alle         Image: Control of the alle           Гар ной by the alle         Image: Control of the alle           Гар ной by the alle         Image: Control of the alle           Гар ной by the alle         Image: Control of the alle           Гар ной by the alle         Image: Control of the alle           Гар ной by the alle         Image: Control of the alle           Гар ной by the alle         Image: Control of the alle           Гар ной by the alle         Image: Control of the alle           Гар ной by the alle <td><ul> <li>Интернет</li> <li>У Р У Х У Уалдех</li> <li>У Страница - Безопасо</li> <li>Действия (<br/>Действия (<br/>Действия (<br/>)</li> </ul></td> <td></td>                                                                                                    | <ul> <li>Интернет</li> <li>У Р У Х У Уалдех</li> <li>У Страница - Безопасо</li> <li>Действия (<br/>Действия (<br/>Действия (<br/>)</li> </ul>                                                                                                    |                                                                                                    |
| <ul> <li>Парус© Сведение отчетности -</li> <li> </li> </ul> <li>Парус© Сведение отчетности -               </li> <li>Прека Вид Цзбранное         <ul> <li>Добранное</li> <li>Парус© Сведение</li> <li>Парус© Сведение</li> </ul> </li> <li>Парус© Сведение отчетности         <ul> <li>Парус© Сведение</li> <li>Парус© Сведение</li></ul></li>                                                                                                    | Windows Internet Explorer           arusjs           Зденск Слудека           Злъчетности             Дейстена           Присоединенные докум           Присоединенные докум           Код документа           Типы присоединенных дог           Типы присоединенных докум                                                | <ul> <li>предоставлен: Rambler</li> <li>иные отчеты</li> <li>иные отчеты</li> <li>код документа:<br/>Тип документа:<br/>Тип документа:<br/>Присоединенные документы: До</li> <li>Код документа:<br/>Тип документа:<br/>Тип документа:<br/>Типы присоединенных</li> <li>мных</li> <li>Типы присоединенных</li> <li>мнемокод<br/>doct</li> <li>документа<br/>ПротоколЗагрум</li> <li>1</li> </ul>                                                                                                    | бавление<br>бавление<br>бавление<br>К документов<br>Нашенования ип содерживого<br>dot Догичий<br>Доугового<br>агрури<br>агрури<br>агрури<br>Тектовий                                                                                                    | <ul> <li>Интернет</li> <li>У Р У Х У Уалдах</li> <li>У Страница - Евзопаси</li> <li>Действия - Цание</li> <li>Действия - Действия - Действия - Сраница - Сраница - Ср</li></ul>        |                                                                                                    |
| <ul> <li>Парус© Сведение отчетности -</li> <li> </li> </ul> <li>Парус© Сведение отчетности         <ul> <li>Фрус® Сведение отчетности</li> <li>Парус® Сведение отчетности</li> </ul> </li> <li>Парус® Сведение отчетности</li> <li>Первичные Сводные отчетности</li> <li>Первичные (сводные отчеты</li> <li>© DEMO</li> <li>© Stranor недоститени             <ul> <li>© CBMU</li> <li>© CBMU</li> <li>© CBMU</li> <li>© CBMU</li> <li>© CBMU</li> <li>© CBMU</li> <li>© CBMU</li> </ul> </li>                                                                                                    | Windows Internet Explorer           arusjs           Зренк         Справка           Зренк         Справка           Этчетности           Дейстеня         Г перв           Присоединенные докум           Присоединенных док           Код документа           Типы присоединенных док           Типы присоединенных док | <ul> <li>предоставлени: Rambler</li> <li>инные отчеты</li> <li>концинальные документа: Полносодиненные документа:<br/>Присоединенные документа: Полносодиненные<br/>Код документа:<br/>Тип документа:<br/>Присоединенные документа: Документа:<br/>Присоединенные документа:<br/>Тип документа:<br/>Присоединенные<br/>мнемокод<br/>doct</li> <li>Акумента:<br/>Присоединенные</li> </ul>                                                                                                    | Але ней by the are<br>Але ней by the are<br>бав летние<br>бав летние<br>40610-21<br>40610-21<br>40740-20<br>40740-20<br>4 | <ul> <li>Интернет</li> <li>У суранные - Безопасі</li> <li>Суранные - Безопасі</li> <li>Суранные - Безопасі</li> <li>Суранные - Безопасі</li> <li>Суранные - Безопасі</li> <li>Суранные - Безопасі</li> </ul>                                                                                                    | Сердис - Сердис - Сердис - Сердис - Сердис - Сердика - Сердика - Серди                                                                                                    |
| <ul> <li>Парус© Сведение отчетности -</li> <li> </li> </ul> <li>Парус© Сведение отчетности         <ul> <li> </li> <li> </li> <l< td=""><td>Ублающие Internet Explorer<br/>агобря<br/>Саренс Слудека<br/>Этчетности<br/>Дейстеня Т Перва<br/>Присоединенные докуль<br/>Присоединенные докуль<br/>Код докульента<br/>Типы присоединенных дог<br/>Типы присоединенных дог</td><td>спредоставлени: Rambler           ичные отчеты           конски составлении составлении           Код документа:           Тип документа:           Тип документа:           Тип документа:           Тип документа:           Тип документа:           Присосдиненных           Мнемокод           doct           Дохумента:           Протособдиненных           Мнемокод           doct           Дохумента:           1</td><td>Астью by the site<br/>Астью by the site<br/>бавление<br/>бавление<br/>40610-21<br/>К Документов<br/>Начиенований и содержимого<br/>боо1 Долиний<br/>Доржний<br/>Доржний<br/>Доржний<br/>Доржний<br/>Доржний<br/>Варузии<br/>Текстовий<br/>Текстовий<br/>Соц</td><td>У Интернет<br/>У Р У Х У Yandax<br/>У Страница - Безопасл</td><td>Сердис - Сердис - Каканананананананананананананананананана</td></l<></ul></li>                                                                                                    | Ублающие Internet Explorer<br>агобря<br>Саренс Слудека<br>Этчетности<br>Дейстеня Т Перва<br>Присоединенные докуль<br>Присоединенные докуль<br>Код докульента<br>Типы присоединенных дог<br>Типы присоединенных дог                                                                                                    | спредоставлени: Rambler           ичные отчеты           конски составлении составлении           Код документа:           Тип документа:           Тип документа:           Тип документа:           Тип документа:           Тип документа:           Присосдиненных           Мнемокод           doct           Дохумента:           Протособдиненных           Мнемокод           doct           Дохумента:           1                                                                                                    | Астью by the site<br>Астью by the site<br>бавление<br>бавление<br>40610-21<br>К Документов<br>Начиенований и содержимого<br>боо1 Долиний<br>Доржний<br>Доржний<br>Доржний<br>Доржний<br>Доржний<br>Варузии<br>Текстовий<br>Текстовий<br>Соц                                                                                                    | У Интернет<br>У Р У Х У Yandax<br>У Страница - Безопасл                                                                                                    | Сердис - Сердис - Каканананананананананананананананананана                                                                                                    |
| <ul> <li>Парус© Сведение отчетности -</li> <li> </li> </ul> <li>Парус© Сведение отчетности -               </li> <li>Правка Вид Цубранное             </li> <li>Порус© Сведение отчетности          </li> <li>Порус© Сведение отчетности         </li> <li>Парус© Сведение отчетности         <ul> <li>Порус© Сведение отчетности</li> </ul> </li> <li>Первичные Сводные отчетности         <ul> <li>Порус© Сведение             </li> <li>Порус© Сведение             </li> <li>Порус© Сведение             </li> <li>Порус© Сведение             </li> <li>Порус© Сведение             </li> <li>Порус© Сведение             </li> <li>Порус© Сведение             </li> </ul> </li>                                                                                                    | Windows Internet Explorer           arusisi           Зренс         Справка           этиетности                                                                                                    | г предоставлена Rambler<br>инные отчеты<br>неные<br>Код документа:<br>Тип документа:<br>Принечание:<br>куменов<br>Нных<br>Липы присоединенные<br>документа:<br>Прилечание:<br>1                                                                                                    | Ads her by the ate<br>Ads her by the ate<br>Ads he                                                                                                    | У Интернет<br>У У Уанdех<br>Страница - Безопесі<br>С Фейстения<br>Дейстения<br>С Дейстения                                                                                                    |                                                                                                    |
| <ul> <li>Парус© Сведение отчетности -</li> <li></li></ul>                                                                                                    | Шиновы Internet Explorer           ализізі           Эренс         Справка           Утметности                                                                                                    | г предоставлен: Rambler<br>ичные отчеты<br>енны<br>Код документа:<br>Присоединенные документы: До<br>Код документа:<br>Примечание:<br>кументов<br>Нных<br>Пипы присоединенные<br>документа:<br>Присоединенные<br>1                                                                                                    | Ads hor by the alls<br>Ads hor by the alls<br>Ads hor by the all by the alls<br>Ads hor by the alls<br>Ads hor by the alls                                                                                                    | У Интернет<br>У У Уалdех<br>У Страница - Безопесі<br>С Фейстена -<br>Дейстена -                                                                                                    |                                                                                                    |
| Спарус Сведение отчетности<br>Спарус Сведение отчетности<br>Состатории<br>Избранное<br>Сведение отчетности<br>Парус Сведение отчетности<br>Парус Сведение отчетности<br>П                                                                                                    | Windows Internet Explore:           arusis:           Gpenc         Cngaeka           этметности             Дейстена         Image: Cngaeka           Присоединенные докум           Присоединенные докум           Код документа           Титы присоединенных дог                                                      | г предоставлен: Rambler<br>ичные отчеты<br>енты<br>Г присоединенные документы: До<br>Код документа:<br>Тип документа:<br>Примечание:<br>ехументое<br>Энных<br>Лип присоединенные<br>Лип присоединенные<br>Попы присоединенные<br>Попы присоединенн | Абл ног by the alle         Абл ног by the alle           Как ног by the alle         Как ног by the alle           Как ног by the alle         40610-21           Как ное сурукциото         40610-21           Как ное сурукциото         40610-21           Как ное сурукциото         40610-21           Как ное сурукциото         40610-21           Как ное сурукциото         40610-21           Как ное сурукциото         40610-21           Как ное сурукциото         40610-21                                                                                                    | Ciparrua + Eesonaci                                                                                                    |                                                                                                    |
| Спарус.<br>Спарус.<br>Спарус.<br>Состово<br>Спарус.<br>Состово<br>Спарус.<br>Состово<br>Спарус.<br>Состово<br>Состово<br>Со | Шиномы Internet Explorer           агизіз           Эренс Спраека           этиетности             Действия           Присоединенные докул           Присоединенные докул           Код докульента             Типы присоединенных докульна                                                                               | г предоставлен: Rambler                                                                                                    | Add Hot by the alls                                                                                                    | ОК Отлена Справка                                                                                                    |                                                                                                    |
| <ul> <li>Парус© Сведение отчетности -</li> <li> </li> </ul> <li>Парус© Сведение отчетности -               </li> <li> </li> <li> </li> <li> </li> <li></li>                                                                                                    | Windows Internet Explorer arus)s      Gperc Cngaesa      TriveTHOCTH      Действия ■ IT перв      Присоединенные докул      Грисоединенные докул      Гипы присоединенных док      Типы присоединенных док      Типы присоединенных док      С Пипы присоединенных док                                                    | г предоставлен: Rambler                                                                                                    | At not by the site                                                                                                    |                                                                                                    |                                                                                                    |
| Стотово<br>Спарус© Сведение отчетности -<br>Соста<br>Спарус© Сведение отчетности<br>Формное<br>Сводные<br>Ститити<br>Ститити<br>Ститити<br>Ститити<br>Ститити<br>Ститити<br>Соодные отчетности<br>Соодные отчетности<br>Соодные отчетности<br>Ститити<br>Ститити<br>Соодные отчетности<br>Ститити<br>Соодные отчетности<br>Соодные отчетности<br>Соодные отчетности<br>Ститити<br>Соодные отчетности<br>Соодные отчетности                                                                                                    |                                                                                                    | г предоставлен: Rambler                                                                                                    | Ade not by the alter<br>Ade not by the alter<br>Ade not by the alter                                                                                                    |                                                                                                    |                                                                                                    |
| Готово<br>Парус© Сведение отнетности -<br>Зайп [равка Вид [рбранное<br>райп [равка Вид [рбранное<br>избранное<br>Избранное<br>Сведение отчетности<br>Парус© Сведение отчетности<br>Парус© Сведение отчетности<br>Парус©<br>Парус© Сведение отчетности<br>Парус©<br>Парус©<br>Па                                                                                                    | Шиноми Internet Explorer       стренк       Спрекка       тива       Дейстени       Присоединенные докум       Присоединенные докум       Код документа       Типы присоединенных док       Типы присоединенных док       Состава                                                                                         | г предоставлен: Rambler                                                                                                    | Add not by the site<br>Add not by the site                                                                                                    |                                                                                                    |                                                                                                    |

| С Парусо Сведение отчетности - W<br>С 💭 🗢 👔 http://92.50.157.222/par                                                                                                    | Vindows Internet I<br>rusjs                                                                                                    | txplorer предоставлен: Kambler | V 🛛 🗡 X 🕅 Yandex                                                                                                    | <u>م</u> ات<br>- م                                                                                                    |
|----------------------------------------------------------------------------------------------------|----------------------------------------------------------------------------------------------------|--------------------------------|----------------------------------------------------------------------------------------------------|----------------------------------------------------------------------------------------------------|
| файл Правка Вид Избранное Се                                                                                                    | рвис Справка                                                                                                    |                                |                                                                                                    |                                                                                                    |
| 🚖 Избранное 🏾 🏉 Парус® Сведение от                                                                                                    | четности                                                                                                    |                                | 🦓 т 🔂 - 🗔 🖶 т Страница т Безопасность т Сервис 🔹 🔞 т                                                                                                    | K 🖗 🖄                                                                                                    |
|                                                                                                    |                                                                                                    |                                |                                                                                                    |                                                                                                    |
|                                                                                                    |                                                                                                    |                                |                                                                                                    |                                                                                                    |
|                                                                                                    |                                                                                                    |                                |                                                                                                    |                                                                                                    |
| Парус® Сведение отчетности                                                                                                    |                                                                                                    |                                |                                                                                                    | ?×                                                                                                    |
| Первичные Сводные отчеты                                                                                                    |                                                                                                    |                                |                                                                                                    |                                                                                                    |
| Каталоги                                                                                                    | Действия 💌                                                                                                    | 🗹 Первичные отчеты             |                                                                                                    | Действия 💌                                                                                                    |
| Первичные/сводные отчеты                                                                                                    | Присоединенны                                                                                                    | ые документы                   | Отправлен Сохра                                                                                                    | анять Храна                                                                                                    |
| 🕀 🗖 Катапст недоступен                                                                                                    | Присоединень                                                                                                    | ные доку                       | обавление 🛞 Действия 👻 учета оначе                                                                                                    | ний истор                                                                                                    |
| 🗄 🛄 Центр учета МИАЦ                                                                                                    | Код доку                                                                                                    | мента Код документа:           | 40610-21 V PYAHIle                                                                                                    | Her                                                                                                    |
|                                                                                                    |                                                                                                    | Тип документа:                 | Документ                                                                                                    |                                                                                                    |
|                                                                                                    |                                                                                                    | Примечание:                    |                                                                                                    |                                                                                                    |
|                                                                                                    |                                                                                                    |                                |                                                                                                    |                                                                                                    |
|                                                                                                    |                                                                                                    |                                |                                                                                                    |                                                                                                    |
|                                                                                                    |                                                                                                    | Расположение                   | Это обязательное                                                                                                    |                                                                                                    |
|                                                                                                    |                                                                                                    | Каталог:                       |                                                                                                    |                                                                                                    |
|                                                                                                    |                                                                                                    | Фаил документа:                |                                                                                                    |                                                                                                    |
|                                                                                                    |                                                                                                    |                                |                                                                                                    | Лействия 💌                                                                                                    |
|                                                                                                    |                                                                                                    |                                | ОК Отмена Справка                                                                                                    | Horiciona                                                                                                    |
|                                                                                                    |                                                                                                    |                                | Закрыть Спраека                                                                                                    |                                                                                                    |
|                                                                                                    |                                                                                                    |                                |                                                                                                    |                                                                                                    |
|                                                                                                    |                                                                                                    |                                |                                                                                                    |                                                                                                    |
|                                                                                                    |                                                                                                    |                                |                                                                                                    |                                                                                                    |
|                                                                                                    |                                                                                                    |                                |                                                                                                    |                                                                                                    |
|                                                                                                    |                                                                                                    |                                |                                                                                                    |                                                                                                    |
|                                                                                                    |                                                                                                    |                                |                                                                                                    |                                                                                                    |
|                                                                                                    |                                                                                                    |                                |                                                                                                    |                                                                                                    |
| <u>р</u> Готово                                                                                                    |                                                                                                    |                                | 😵 😌 Интернет 👜 🍕                                                                                                    | • 🔍 100% •                                                                                                    |
| <u>в</u> Готово                                                                                                    |                                                                                                    |                                | 🛞 🚱 Интернет 👜 🦛                                                                                                    | • 🔍 100% •                                                                                                    |
| ⊾ Готово<br>ЭПарус© Сведение отчетности - Ж                                                                                                    | /indows Internet I                                                                                                    | Explorer предоставлен: Rambler | 🛞 🚱 Интернет 👜 🖧                                                                                                    | • • • 100% •                                                                                                    |
| <ul> <li>Ботово</li> <li>Парусо Сведение, отчетности - W</li> <li>С редение, отчетности - W</li> <li>С редение, отчетности - W</li> </ul>                                                                                                    | <b>/indows Internet I</b><br>usjs                                                                                                    | Explorer предоставлен: Rambler | Image: Second second second                                                                                                    | • ® 100% •                                                                                                    |
| <ul> <li>ДорусФ. Сведение отчетности - W</li> <li>Осород Сведение отчетности - W</li> <li>Осород Сведение отчетности - W</li> <li>Осор С</li></ul>                                                                                                    | /indows Internet I<br>usja<br>peuc Справка                                                                                                    | Explorer предоставлен: Rambler | Image: Second spin of the second spin of the second                                                                                                    |                                                                                                    |
| <ul> <li>Дорусо Сведение отчетности - №</li> <li>Дорусо Сведение отчетности - №</li> <li>() () () () () () () () () () () () () (</li></ul>                                                                                                    | <mark>/indows Internet I</mark><br>usjs<br>рвис Сп <u>р</u> авка<br>четности                                                                                                    | Explorer предоставлен: Rambler | Средист с средист о с средист о с с с с с с с с с с с с с с с с с с                                                                                                    | • • • • 100% •                                                                                                    |
| <ul> <li>Дотово</li> <li>Парусо Сведение отчетности - W</li> <li></li></ul>                                                                                                    | <mark>/indows Internet I</mark><br>usjs<br>ревис Сп <u>р</u> авка<br>четности                                                                                                    | Explorer предоставлен: Rambler | Отверность - Сордис - Страница - Безопасность - Сордис - Страница - Каз нов бу тих зик                                                                                                    | • * 100% •                                                                                                    |
| <ul> <li>Дотово</li> <li>Парус© Сведение отчетности - W</li> <li>Спарус© Сведение отчетности - W</li> <li>Спарус© Сведение от</li> <li>Дайп Правка Вид Шэбранное Сд</li> <li>№ Избранное</li> </ul>                                                                                                    | <mark>/Indows Internet I</mark><br>usjs<br>четности                                                                                                    | Explorer предоставлен: Rambler | Серенски серенски се                                                                                                    | • * 100% •                                                                                                    |
| а) Готово<br>С Парус® Сведение отчетности – W<br>С С С С С С С С С С С С С С С С С С С                                                                                                     | <mark>Xindows Internet I</mark><br>usjs<br>реис Сп <u>р</u> авка<br>четности                                                                                                    | Explorer предоставлен: Rambler | Image: Second condition     Image: Second condition                                                                                                    | • * 100% •                                                                                                    |
| <ul> <li>Парус© Сведение отчетности - №</li> <li></li></ul>                                                                                                    | /indows internet i<br>usjs<br>реис Справка<br>четности                                                                                                    | Explorer предоставлен: Rambler | Страннца + Безопасность + Серенс + С<br>Ала нов by the site                                                                                                    | • * 100% •                                                                                                    |
| <ul> <li>Готово</li> <li>Парусо: Сведение отчетности - У</li> <li>Солово</li> <li>Парусо: Сведение отчетности - У</li> <li>Избранное</li> <li>Парусо: Сведение отчетности</li> <li>Парусо: Сведение отчетности</li> <li>Парусо: Сведение отчетности</li> <li>Парусо: Сведение отчетности</li> <li>Парусо: Сведение отчетности</li> </ul>                                                                                                    | <mark>/indows Internet I</mark><br>usjs<br>реис Справка<br>четности                                                                                                    | Explorer предоставлен: Rambler | Image: Second condition     Image: Second condition                                                                                                    | <ul> <li>* *100% </li> <li>*</li> <li>*</li></ul>        |
| <ul> <li>Дорусо Сведение отчетности - №</li> <li>Дорусо Сведение отчетности - №</li> <li>Дорусо Сведение отчетности</li> <li>Добранное</li> <li>Добранное</li> <li>Добранное</li> <li>Дорусо Сведение отчетности</li> <li>Парусо Сведение отчетности</li> <li>Парусо Сведение отчетности</li> <li>Парусо Сведение отчетности</li> <li>Парусо Сведение отчетности</li> <li>Парусо Сведение отчетности</li> <li>Каталоги</li> <li>Полоси со со со со со со со со со со со со со</li></ul>                                                                                                    | Кіпdows Internet I<br>изја<br>рени: Справка<br>четности                                                                                                    | Explorer предоставлен: Rambler | Image: Second characteristic condition       Image: Second characteristic condition       Image: Second characteristicon       Image: Second characterist                                                                                                    | <ul> <li>Ф. 100%</li> <li>Ф. 100%</li></ul>          |
| Спорусо Сведение отчетности - W С Сведение отчетности - W С Сведение отчетности - W С Сведение отчетности Парусо Сведение отчетности Переамање Сводные отчетн Катапоги Сверичење/сводные отчетн Сверичење/сводные отчетн Сверичење/сводные отчетн Сверичење/сводные отчетн Сверичење/сводные отчетн Сверичење/сводные отчетн Сверичење/сводные отчетн Сверичење/сводные отчетн Сверичење/сводные отчетн Сверичење/сводные отчетн Сверичење/сводные отчетн                                                                                                    | /indows Internet I<br>usjs<br>рекс Справка<br>четности<br>Действия —                                                                                                    | Explorer предоставлен: Rambler | Сорранска<br>Сорраница - Безопасность - Серенс - Сор<br>Аля по by the site<br>С<br>С<br>С<br>С<br>С<br>С<br>С<br>С<br>С<br>С<br>С<br>С<br>С                                                                                                    | <ul> <li>Ф. 100%</li> <li>Ф. 100%</li> <li>Р. 1</li> <li>Р. 1</li></ul>                                                                                                    |
| Спарусо Сведение отчетности - W С Сведение отчетности - W С Сведение отчетности - W Сведение отчетности Сведение отчетности Первичные Сведение отчетности Первичные Сведение отчетности Первичные Сведение отчетности Первичные Сведение отчетности Первичные Сведение отчетности Первичные Сведение отчетности Первичные Сведение отчетности Первичные Сведение отчетности Первичные Сведение отчетности Первичные Сведение отчетности Первичные Сведение отчетности Первичные Сведение отчетности Первичные Сведение отчетности Первичные Сведение Сведение | Ипdows Internet I<br>usjs<br>рекс Справка<br>четности<br>Действия •<br>Присоединенно                                                                                                    | Ехріогег предоставлен; Rambler | Сордиление<br>Собавление<br>Собавление<br>Собавление<br>Собавление<br>Собавление<br>Собавление<br>Собавление<br>Сордина<br>Сордина<br>Сорди | <ul> <li>Ф. 100%</li> <li>Ф. 100%</li> <li>Р. 1</li> <li>Р. 1</li></ul>                                                                                                    |
| Парус® Сведение отчетности - W  Файп Правка Вид Избранное Сд Файп Правка Вид Избранное Сд  Файп Правка Вид Избранное Сд  Файп Правка Вид Избранное Сд  Парус® Сведение отчетности  Парус® Сведение отчетности                                                                                                    | Инdows Internet<br>чоја<br>ренк Справка<br>четности<br>Действия •<br>Присоединенна<br>Код дону                                                                                                    | Ехріогег предоставлен: Rambler | Image: Solution of the set of the set                                                                                                    | • ¥ 100% •                                                                                                    |
| Тотово Парусо Сведение отчетности - У  Файп [Daexa Big Избранное Се  Файп [Daexa Big Избранное Се  Мобранное Парусо Сведение от  Парусо Сведение отчетности Первичивые Сводные отчеты Сводные отчеты Св | Ули dows Internet I<br>usjs<br>рекс Справка<br>четности<br>Действия –<br>Присоединение<br>Код доку                                                                                                    | Ехріогег предоставлен: Rambler | Отправлен<br>в центр         Сорянца + Безопасность + Серенс - Серенс -                                                                                                    | <ul> <li>* * 100%</li> <li>*</li> <li>*</li> <li></li></ul>                                                                                                    |
| Стотово  Парусо Сведение отчетности - У  Состанование  Состанование  С | Ули dows Internet I<br>usjs<br>реис Справка<br>четности<br>Действия –<br>Присоединени<br>Код доку                                                                                                    | Ехріогет предоставлен: Rambler | Отправлен<br>у сулание     У Yandex       У сулание     У Yandex       У сулание     У Yandex       У сулание     У Yandex       Обавление     У сулание       Обавление     Действия       Чобло-21     У знание       Нет     Нет                                                                                                    | <ul> <li>* 100%</li> <li>*</li> <li>*&lt;</li></ul>                                                                                                    |
| Стотово  Спарусо Сведение отчетности - У  Состанование  Состанование  Состание  Состанование  Состанование  Сост | Ули dows Internet I<br>usjs<br>рекс Справка<br>четности<br>Действия Т<br>Присоединение<br>Код доку                                                                                                    | Ехріогет предоставлен: Rambler | Image: Second control of the second control of the second control of th                                                                                                    | <ul> <li>Ф. 100%</li> <li>О</li> <li>О</li></ul>                                                                                                    |
| Стотово  Парусо Сведение отчетности - W  Солово  Парусо Сведение отчетности - W  Солово  Селоности  Парусо Сведение отчетности  Парусо Сведение отчетности  Парусо Сведение отчетности  Парусо Сведение отчетности  Парисо Сведение отчетности  Парисо Сведе | Уіли dows Internet I<br>изјя<br>ренк Справка<br>четности<br>Действия<br>Присоединени<br>Код доку<br>Выбор катали                                                                                                    | Ехріогет предоставлен: Rambler | Отправлен     Сорянсь       Собавление     Документ                                                                                                    | <ul> <li>Ф. 100%</li> <li>Ф.</li> <li>Ф.&lt;</li></ul> |
| Спорусо Сведение отчетности - W  Составлять самона составлять составлять со | Или dows Internet I<br>изјя<br>шетности<br>Асействия<br>Присоединени<br>Код доку<br>Выбор катале<br>Выбор катале                                                                                                    | Ехріогет предоставлен: Rambler | Image: Second control of the second control of the second control of th                                                                                                    | <ul> <li>Ф. 100%</li> <li>Ф. 100%</li> <li>Р. 2</li> <li>Р. 4</li> <li>Р. 4</li></ul>                                                                                                    |
| Спорусо Сведение отчетности - W С Сведение отчетности - W С Сведение отчетности - W Сведение отчетности Сведение отчетности Переичные Сведение отчетности Переичные Сведение отчетности Сведение отчетности Переичные Сведение отчетности Сведение отчетности Переичные Сведение отчетности Сведение отчетности Переичные Сведение отчетности Сведение отчетности Переичные Сведение отчетности Сведение отчетности Переичные Сведение отчетности Сведение отчетности Переичные Сведение Сведение Сведе | Ипdows Internet                                                                                                    | Ехріогет предоставлен: Rambler | Image: Company of the set         Image: Company of the set         Image: Compan                                                                                                    | • ¥, 100% •                                                                                                    |
| <ul> <li>№ Готово</li> <li>Парусо Сведение отчетности - У</li> <li>№ № № № № № № № № № № № № № № № № № №</li></ul>                                                                                                    | Ули dows Internet I<br>чэјз<br>рекс Справка<br>четности<br>Присоединени<br>Код доку<br>Выбор катален<br>Общее<br>Присоединени<br>Сарабор катален                                                                                                    | Ехріогет предоставлен: Rambler | Отправлен<br>в центр     Соррании - Безопасность - Серрис - Соррании - Безопасность - Серрис - Соррании - Безопасность - Серрис - Соррании - Соррании -                                                                                                    | <ul> <li>* * 100%</li> <li>*</li> <li>*</li> <li></li></ul>                                                                                                    |
| Стотово  Спарусо Сведение отчетности - У  Состанование  Состанование  Состание  Состанование  Состанование  Сост | Улибоуся Internet I<br>чатисти<br>уранс Справка<br>четности<br>Действия<br>Присоединени<br>Код доку<br>Выбор каталон<br>Общее<br>Присоединени<br>Каталоги<br>Общее                                                                                                    | Ехріогег предоставлен: Rambler | Image: Contract of the contract of the contra                                                                                                    | <ul> <li>* * 100%</li> <li>*</li> <li>*</li> <li></li></ul>                                                                                                    |
| <ul> <li>Дорусо Сведение отчетности - №</li> <li>Споро Сведение отчетности - №</li> <li>Сведение отчетности - №</li> <li>Дорусо Сведение отчетности</li> <li>Парусо Сведение отчетности</li> <li>Парусо Сведение отчетности</li> <li>Парисо Сведение отчетности</li> <li>Парисо Парисо Сведение отчетности</li> <li>Парисо Сведение отчетности</li> <li>Парисо Сведение отчетности</li> <li>Парисо Парисо Парисо</li></ul>                                                                                                    | Улифокоз Internet I<br>чоја<br>ренс Справка<br>четности<br>Дейстеня Ф<br>Присоединена<br>Код доку<br>Выбор катали<br>Выбор катали<br>Выбор катали<br>Сезевникен                                                                                                    | Ехріогет предоставлен: Rambler | Image: Second character     Image: Second character                                                                                                    | <ul> <li>Ф. 100%</li> <li>Ф. 100%</li> <li>Ф. 10%</li> <li>Ф. 10%</li></ul>                                                                                                    |
| <ul> <li>Дорусо Сведение отчетности - №</li> <li>Порусо Сведение отчетности - №</li> <li>Сведение отчетности</li> <li>Порусо Сведение отчетности</li> <li>Порусо Сведение отчетности</li> <li>Порусо Сведение отчетности</li> <li>Порусо Сведение отчетности</li> <li>Порусо Сведение отчетности</li> <li>Порусо Сведение отчетности</li> <li>Порусо Сведение отчетности</li> <li>Порусо Сведение отчетности</li> <li>Порусо Сведение отчетности</li> <li>Порусо Сведение отчетности</li> <li>Порусо Сведение отчетности</li> <li>Порусо Сведение отчетности</li> <li>Порусо Сведение отчетности</li> <li>Порусо Сведение отчетности</li> <li>Поричена/сводные отчетности</li> <li>Поричена/сводные отчетности</li> <li>Поричена/сводные отчетности</li> </ul>                                                                                                    | Хільфочуз Ілтегле I<br>чозія<br>преня: Слузека<br>четности<br>Действия Ф<br>Присоединеннь<br>Код доку<br>Выбор наталя<br>Выбор наталя<br>Выбор наталя<br>Сещенован<br>Сощее<br>Сещенован                                                                                                    | Ехріогет предоставлен: Rambler | Image: Company of the set                                                                                                    | <ul> <li>Ф. 100%</li> <li>Ф.</li> <li>Ф.</li></ul>                                                                                                    |
| <ul> <li>Дорусо Сведение отчетности - №</li> <li>Порусо Сведение отчетности - №</li> <li>Сводные отчетности</li> <li>Порусо Сведение отчетности</li> <li>Порусо Сведение отчетности</li> <li>Порусо Порисо (сведение отчетности</li> <li>Поремо</li> <li>Порисо (сведение отчетности</li> <li>Поремо</li> <li>Поремо</li> <li>По</li></ul>                                                                                                    | Ули dows Internet                                                                                                    | Ехріогет предоставлен: Rambler | Image: Company of the site         Image: Company of the site                                                                                                    | <ul> <li>Ф. 100%</li> <li>Ф. 100%</li> <li>Ф. 10</li> <li>Ф. 10</li></ul>                                                                                                    |
| <ul> <li>Дотово</li> <li>Парус. Сведение отчетности - №</li> <li>Сводние отчетности - №</li> <li>Сводние отчетности</li> <li>Парус. Сведение отчетности</li> <li>Парус. Сведение отчетности</li> <li>Парус. Сведение отчетности</li> <li>Парус. Сведение отчетности</li> <li>Парус. Сведение отчетности</li> <li>Парус. Сведение отчетности</li> <li>Парус. Сведение отчетности</li> <li>Парус. Сведение отчетности</li> <li>Парус. Сведение отчетности</li> <li>Парус. Сведение отчетности</li> <li>Парус. Сведение отчетности</li> <li>Парус. Сведение отчетности</li> <li>Парис. Сведение отчетности</li> <li>Парис. Сведение отч</li></ul>                                                                                                    | Или dows Internet                                                                                                    | Ехріогет предоставлен: Rambler | Image: Company of the site                                                                                                    | <ul> <li>Ф. 100%</li> <li>Ф. 100%</li> <li>Ф. 10%</li> <li>Ф. 10%</li></ul>                                                                                                    |
| <ul> <li>Дотово</li> <li>Парус© Сведение отчетности - №</li> <li>© © © © № http://92.50.157.222/раг</li> <li>© № http://92.50.157.222/раг</li> <li>© № http://92.50.157.222/раг&lt;</li></ul>                                                                                                    | Хилону Internet<br>изја<br>ренс Справка<br>четности                                                                                                    | Ехріогет предоставлен: Rambler |                                                                                                    | <ul> <li>* * 100%</li> <li>*</li> <li>*</li> <li></li></ul>                                                                                                    |
| ▲ Готово       Парусо Сведение отчетности - У <ul> <li> <ul></ul></li></ul>                                                                                                    | Ули dows Internet I<br>usis<br>penc Справка<br>четности                                                                                                    | Ехріогет предоставлен: Rambler |                                                                                                    | <ul> <li>* * 100%</li> <li>*</li> <li>*</li> <li></li></ul>                                                                                                    |
| <ul> <li>Дорусо Сведение отчетности - У</li> <li>Сотово</li> <li>Порусо Сведение отчетности - У</li> <li>Добранное</li> <li>Порусо Сведение отчетности</li> <li>Порусо Сведение отчетности</li> <li>Порусо Сведение отчетности</li> <li>Порисо Сведение отчетности</li> <li>Порисо Сведение отчетности</li> <li>Порисо Сведение отчетности</li> <li>Порисо Сведение отчетности</li> <li>Порисо Сведение отчетности</li> <li>Порисо Сведение отчетности</li> <li>Порисо Сведение отчетности</li> <li>Порисо Сведение отчетности</li> <li>Порисо Сведение отчетности</li> <li>Порисо Сведение отчетности</li> <li>Порисо Сведение отчетности</li> <li>Порисо Порисо Порисо Сведение отчетности</li> <li>Порисо Порисо Порис</li></ul>                                                                       | Улидоуся Internet I<br>usis<br>penc Справка<br>четности<br>Действия =  <br>Присоединения<br>Код доку<br>Выбор каталоги<br>Общее<br>Присоединения<br>Согдоного каталоги<br>Общее<br>Присоединения<br>Согдоного каталоги<br>Общее                                                                                                    | Ехріогет предоставлен: Rambler |                                                                                                    | <ul> <li>* * 100%</li> <li>*</li> <li>*</li> <li></li></ul>                                                                                                    |
| <ul> <li>Дорусо Сведение отчетности - №</li> <li>Спорос Сведение отчетности - №</li> <li>Сведение отчетности - №</li> <li>Дорусо Сведение отчетности</li> <li>Парусо Сведение отчетности</li> <li>Парусо Сведение отчетности</li> <li>Парисо Сведение отчетности</li> <li>Парисо Парисо Парисо Сведение отчетности</li> <li>Парисо Сведение отчетности</li> <li>Парисо Парисо Пар</li></ul>                                                                                                    | Кинфоксы Internet I<br>чозы<br>присости<br>четности<br>Присоединень<br>Код доку<br>Выбор катала<br>Выбор каталан<br>Выбор каталан<br>Выбор каталан<br>Селессий<br>Селессий<br>Селесий<br>Селессий<br>Селессий<br>Селесий<br>Селесий<br>Селесий<br>Селессий<br>Селесий<br>Селесий | Ехріогет предаставлен: Rambler |                                                                                                    | <ul> <li>Ф. 100%</li> <li>Ф. 100%</li></ul>                                                                                                    |
| <ul> <li>Порусо Сведение отчетности - №</li> <li>Споросо Сведение отчетности - №</li> <li>Солна вид форанное се<br/><ul> <li>Порусо Сведение отчетности</li> </ul> </li> <li>Порусо Сведение отчетности</li> <li>Порусо Сведение отчетности</li> <li>Порусо Сведение отчетности</li> <li>Поричена Сеодные отчетно</li> <li>Поричена Сеодные отчетно</li> <li>Поричена Сеодные отчетности</li> <li>Поричена Сеодные отчетно</li> <li>Поричена Сеодные отчетности</li> <li>Поричена Сеодные отчетности</li> <li>Поричена Сеодные отчетно</li> <li>Поричена Сеодные отчетно</li> <li>Поричена Миаці</li> <li>Поремчена Поричена Порич</li></ul>                                                                                    | Киности<br>Действия<br>четности<br>Действия<br>Присоединень<br>Код доку<br>Выбор катали<br>Выбор катали<br>Выбор катали<br>Сееенскей                                                                                                    | Ехріогет предоставлен: Rambler |                                                                                                    | <ul> <li>Ф. 100%</li> <li>Ф. 100%</li> <li>Ф. 100%</li> </ul>                                                                                                    |

| 🖉 Парус® Сведение отчетности - W                                                                                 | /indows Internet Explore                                   | г предоставлен: Rambler                                                            |               |                      |                  |                                      |                                                          |                                |
|----------------------------------------------------------------------------------------------------|------------------------------------------------------------|------------------------------------------------------------------------------------|---------------|----------------------|------------------|--------------------------------------|----------------------------------------------------------|--------------------------------|
| () • 10 http://92.50.157.222/par                                                                                 | us)s                                                       |                                                                                    |               |                      | 👻 🗟 😽 🗙          | 9 Yandex                             |                                                          | P -                            |
| і <u>Ф</u> айл Правка Ви <u>д</u> Избранное Се                                                                   | рвис Справка                                               |                                                                                    |               |                      |                  |                                      |                                                          |                                |
| 👷 Избранное 🏾 🏀 Парус® Сведение от                                                                               | четности                                                   |                                                                                    |               | 🙆 * 🗟 *              | 📑 🖶 🔹 Страница   | • <u>Б</u> езопасность • Се          | рвис • 🔞 • 🔣 🕻                                           | 1 @ 3                          |
| Парус® Сведение отчетности                                                                                       |                                                            |                                                                                    |               | , ya mu              |                  |                                      |                                                          | ? 🕅                            |
| Первичные Сводные<br>отчеты                                                                                      |                                                            |                                                                                    |               |                      |                  |                                      |                                                          |                                |
| Каталоги                                                                                                    | Действия 💌 🗹 Пер                                           | зичные отчеты                                                                      |               |                      |                  |                                      | Де                                                       | йствия 💌                       |
| <ul> <li>Первиченерсовдные отчеты</li> <li>Вемо</li> <li>Кагалог недоступен</li> <li>Центр учета МИАЦ</li> </ul> | Присоединенные доку<br>Присоединенные док<br>Код документа | анты<br>Присоединенные документ<br>Код документа:<br>Тип документа:<br>Примечание: | ы: Добавление | 40610-21<br>Документ | С Дейс<br>Учание | С Отправа<br>в центр<br>учета<br>Нет | еен Сохраниять<br>историно<br>оначения<br>начения<br>Нет | Храна<br>после<br>истор<br>Нет |
|                                                                                                    | 4                                                          | Расположение<br>Каталог:<br>Файл документа:                                        | СведенияФАП   | Обаго                |                  |                                      | Ae                                                       | йствия 💌                       |
| ( Proved                                                                                                    |                                                            |                                                                                    |               |                      | Закрыть          | Спраека                              | ¢. *                                                     | 100%                           |

После щелчка по кнопке «Обзор» открывается окно проводника. Здесь нужно открыть папку, где находится файл(ы), который должен быть прикреплён к отчёту, затем выбрать файл.

| ыбор файла                      | для выгрузки                                                                           |                                                     |          |            |    | ?               |
|---------------------------------|----------------------------------------------------------------------------------------|-----------------------------------------------------|----------|------------|----|-----------------|
| Папка:<br>Недавние<br>аскименты | <ul> <li>ФАП</li> <li>ФАП для Пар</li> <li>ФАП для Пар</li> <li>ФАП для Пар</li> </ul> | уса - контроли<br>уса (свод)<br>уса (свод) черновой | <u>.</u> | 01         | 19 | ]-              |
| Гор<br>Рабочий стол             | ер ФАП для Пар<br>ФЗО капремо                                                          | уса чистыи<br>энта ФАП Уфимского район<br>1         | a        |            |    |                 |
| ои документы                    |                                                                                        |                                                     |          |            |    |                 |
|                                 | <                                                                                      |                                                     | (I       |            |    |                 |
| 9                               | Има файда;                                                                             | ФЗО капремонта ФАП !                                | Эфимска  | ого района | •  | <u>О</u> ткорть |
| Сетевое                         | Minn Adving                                                                            | The second second second                            |          |            |    |                 |

Файл можно выбрать 2 способами:

- 1. Одинарный щелчок по файлу, затем щелчок по кнопке «Открыть»;
- 2. Двойной щелчок по файлу.

| Парус® Сведение отчетности - W                                                                                                    | findows Internet I                                                                                                    | Explorer предоставлен:                                                                                                    | Rambler                                                                  |                                                  |                                                                                         | ( freed                                                                                                    |                                                                                                    |                                                |                                                       |                                                                                                    |                                                                                                  |
|----------------------------------------------------------------------------------------------------|----------------------------------------------------------------------------------------------------|----------------------------------------------------------------------------------------------------|--------------------------------------------------------------------------|--------------------------------------------------|-----------------------------------------------------------------------------------------|----------------------------------------------------------------------------------------------------|----------------------------------------------------------------------------------------------------|------------------------------------------------|-------------------------------------------------------|----------------------------------------------------------------------------------------------------|--------------------------------------------------------------------------------------------------|
| C C + 100 - 100 - | usjs                                                                                                    |                                                                                                    |                                                                          |                                                  |                                                                                         | ~                                                                                                    | ≥[+ ×] \$                                                                                                    | Yandex                                         |                                                       |                                                                                                    | P -                                                                                              |
| <u>Файл</u> Правка Ви <u>д</u> Избранное Се                                                                                                    | рвис Справка                                                                                                    |                                                                                                    |                                                                          |                                                  |                                                                                         |                                                                                                    |                                                                                                    |                                                |                                                       |                                                                                                    | - 200 - 5 <b>0</b>                                                                               |
| 🤗 Избранное 🏀 Парус® Сведение от                                                                                                    | четности                                                                                                    |                                                                                                    |                                                                          | Edu and 1                                        | 1 <b>11</b> 1 1                                                                         |                                                                                                    | <ul> <li>Страница -</li> </ul>                                                                                                    | Безопасн                                       | ость - Сер <u>в</u> ио                                | • 🐠• 🖪 📖                                                                                                    | 1 10 - 3                                                                                         |
|                                                                                                    |                                                                                                    |                                                                                                    |                                                                          |                                                  |                                                                                         |                                                                                                    |                                                                                                    |                                                |                                                       |                                                                                                    |                                                                                                  |
|                                                                                                    |                                                                                                    |                                                                                                    |                                                                          |                                                  |                                                                                         |                                                                                                    |                                                                                                    |                                                |                                                       |                                                                                                    |                                                                                                  |
|                                                                                                    |                                                                                                    |                                                                                                    |                                                                          |                                                  |                                                                                         |                                                                                                    |                                                                                                    |                                                |                                                       |                                                                                                    |                                                                                                  |
| Паругов Сведение отчетности                                                                                                    |                                                                                                    |                                                                                                    |                                                                          |                                                  |                                                                                         |                                                                                                    |                                                                                                    |                                                |                                                       |                                                                                                    |                                                                                                  |
| Первичные Сволные                                                                                                    |                                                                                                    |                                                                                                    |                                                                          |                                                  |                                                                                         |                                                                                                    |                                                                                                    |                                                |                                                       |                                                                                                    | کانے                                                                                             |
| отчеты отчеты                                                                                                    |                                                                                                    |                                                                                                    |                                                                          |                                                  |                                                                                         |                                                                                                    |                                                                                                    |                                                |                                                       |                                                                                                    |                                                                                                  |
| Каталоги                                                                                                    | Действия 💌                                                                                                    | 🝸 Первичные отчеты                                                                                                    |                                                                          |                                                  |                                                                                         |                                                                                                    |                                                                                                    |                                                | 97                                                    | Дей                                                                                                    | іствия 💌                                                                                         |
| <ul> <li>Первичные/сводные отчеты</li> <li>DEMO</li> </ul>                                                                                                    | Присоединениь                                                                                                    | не документы                                                                                                    |                                                                          |                                                  |                                                                                         |                                                                                                    |                                                                                                    | 8                                              | Отправлен<br>в центр                                  | Сохранять<br>историю                                                                                                    | Хрань<br>после                                                                                   |
| 🕀 🧰 Катапог недоступен                                                                                                    | Присоединенн                                                                                                    | ные доку                                                                                                    | ые документы:                                                            | Добавление                                       |                                                                                         | *                                                                                                    | Действ                                                                                                    | ия 🔻                                           | учета                                                 | значений                                                                                                    | Истор                                                                                            |
| стручета миац                                                                                                    | Код доку                                                                                                    | мента Код докуме                                                                                                    | ента:                                                                    |                                                  | 40610-21                                                                                | I ≥4                                                                                                    | ание                                                                                                    |                                                | net                                                   | 161                                                                                                    | . (14)                                                                                           |
|                                                                                                    |                                                                                                    | Тип докуме                                                                                                    | нта:                                                                     |                                                  | Документ                                                                                |                                                                                                    |                                                                                                    |                                                |                                                       |                                                                                                    |                                                                                                  |
|                                                                                                    |                                                                                                    | Примечание                                                                                                    | 91                                                                       |                                                  |                                                                                         |                                                                                                    |                                                                                                    |                                                |                                                       |                                                                                                    |                                                                                                  |
|                                                                                                    |                                                                                                    |                                                                                                    |                                                                          |                                                  |                                                                                         |                                                                                                    |                                                                                                    |                                                |                                                       |                                                                                                    |                                                                                                  |
|                                                                                                    |                                                                                                    |                                                                                                    |                                                                          |                                                  |                                                                                         |                                                                                                    |                                                                                                    |                                                |                                                       |                                                                                                    |                                                                                                  |
|                                                                                                    |                                                                                                    | Decrementation                                                                                                    | 10                                                                       |                                                  |                                                                                         | 3                                                                                                    |                                                                                                    |                                                |                                                       |                                                                                                    |                                                                                                  |
|                                                                                                    |                                                                                                    | Каталос                                                                                                    | ne                                                                       | СровоникаФАП                                     |                                                                                         |                                                                                                    |                                                                                                    |                                                |                                                       |                                                                                                    |                                                                                                  |
|                                                                                                    |                                                                                                    | Файл локи                                                                                                    | иента:                                                                   | Е:Квартальный                                    | 2013 3\@ΔΠ\@ 30                                                                         | 5300                                                                                                    |                                                                                                    |                                                |                                                       |                                                                                                    |                                                                                                  |
|                                                                                                    |                                                                                                    | + Gran Month                                                                                                    |                                                                          | Enterpresentent                                  |                                                                                         |                                                                                                    |                                                                                                    |                                                |                                                       |                                                                                                    |                                                                                                  |
|                                                                                                    |                                                                                                    |                                                                                                    |                                                                          |                                                  |                                                                                         |                                                                                                    |                                                                                                    |                                                |                                                       |                                                                                                    | 1                                                                                                |
|                                                                                                    |                                                                                                    |                                                                                                    |                                                                          |                                                  | Отмена                                                                                  | Справка                                                                                                    |                                                                                                    | 2                                              |                                                       | Ден                                                                                                    | ствия                                                                                            |
|                                                                                                    | -                                                                                                    | Part of the second second seco |                                                                          |                                                  | 5                                                                                       |                                                                                                    | Закрыть 🗌 Сп                                                                                                    | правка                                         |                                                       |                                                                                                    |                                                                                                  |
|                                                                                                    |                                                                                                    |                                                                                                    |                                                                          |                                                  | 0                                                                                       |                                                                                                    |                                                                                                    |                                                |                                                       |                                                                                                    |                                                                                                  |
|                                                                                                    |                                                                                                    |                                                                                                    |                                                                          |                                                  |                                                                                         |                                                                                                    |                                                                                                    |                                                |                                                       |                                                                                                    |                                                                                                  |
|                                                                                                    |                                                                                                    |                                                                                                    |                                                                          |                                                  |                                                                                         |                                                                                                    |                                                                                                    |                                                |                                                       |                                                                                                    |                                                                                                  |
|                                                                                                    |                                                                                                    |                                                                                                    |                                                                          |                                                  |                                                                                         |                                                                                                    |                                                                                                    |                                                |                                                       |                                                                                                    |                                                                                                  |
|                                                                                                    |                                                                                                    |                                                                                                    |                                                                          |                                                  |                                                                                         |                                                                                                    |                                                                                                    |                                                |                                                       |                                                                                                    |                                                                                                  |
|                                                                                                    |                                                                                                    |                                                                                                    |                                                                          |                                                  |                                                                                         |                                                                                                    |                                                                                                    |                                                |                                                       |                                                                                                    |                                                                                                  |
|                                                                                                    |                                                                                                    |                                                                                                    |                                                                          |                                                  |                                                                                         |                                                                                                    |                                                                                                    |                                                |                                                       |                                                                                                    |                                                                                                  |
|                                                                                                    |                                                                                                    |                                                                                                    |                                                                          |                                                  |                                                                                         |                                                                                                    |                                                                                                    |                                                |                                                       |                                                                                                    |                                                                                                  |
| 🔔 Готово                                                                                                    |                                                                                                    |                                                                                                    |                                                                          |                                                  |                                                                                         | 8                                                                                                    | 🚱 Интерн                                                                                                    | ет                                             |                                                       |                                                                                                    | 100% •                                                                                           |
| 1 Готово                                                                                                    |                                                                                                    |                                                                                                    |                                                                          |                                                  |                                                                                         | 8                                                                                                    | 🔮 Интерн                                                                                                    | ет                                             | •                                                     | ← €1                                                                                                    | 100% 🔹                                                                                           |
| <ol> <li>Готово</li> <li>Парус® Сведение отчетности - W</li> </ol>                                                                                                    | /indows Internet F                                                                                                    | Explorer предоставлен:                                                                                                    | Rambler                                                                  |                                                  |                                                                                         | 8                                                                                                    | 🔮 Интерн                                                                                                    | ет                                             |                                                       | <u>ଲ</u> - ୩.1                                                                                                    | .00% •                                                                                           |
| <ul> <li>Готово</li> <li>Парусо Сведение отчетности - W</li> <li>Сво - В http://92.50.157.222/para</li> </ul>                                                                                                    | findows Internet I                                                                                                    | Explorer предоставлен:                                                                                                    | Rambler                                                                  |                                                  |                                                                                         | <b>8</b><br>■                                                                                                    | Интерно<br>Интерно<br>Корология<br>Корология<br>Карология<br>Карология<br>С<br>С<br>Карология<br>Карология<br>С<br>С<br>С<br>С<br>С<br>С<br>С<br>С<br>С<br>С<br>С<br>С<br>С<br>С<br>С<br>С<br>С<br>С<br>С                                                                                                    | et<br>Yandex                                   | •                                                     | જ≙ • €ા                                                                                                    |                                                                                                  |
| <ul> <li>Готово</li> <li>Парус© Сведение отчетности – W.</li> <li>Сосо Сведение отчетности – W.</li> <li>Сосо Сведение отчетности – W.</li> <li>Дайл Правка Вид Избранное Се</li> </ul>                                                                                                    | <mark>/indows Internet t</mark><br>usjs<br>рвис Сп <u>р</u> авка                                                                                                    | Explorer предоставлен:                                                                                                    | Rambler                                                                  |                                                  |                                                                                         | <b>⊘</b>                                                                                                    | € Интерно<br>Митерно<br>Митерно | et<br>Yandex                                   | •                                                     | <i>≨</i> <u>a</u> + €1                                                                                                    |                                                                                                  |
| <ul> <li>Д Готово</li> <li>Парус© Сведение отчетности - И</li> <li>С Парус© Сведение отчетности - И</li> <li>С Парус© Сведение от</li> <li>Побранное</li> <li>Узбранное</li> </ul>                                                                                                    | /indows Internet F<br>usjs<br>рвис Справка<br>четности                                                                                                    | Explorer предоставлен:                                                                                                    | Rambler                                                                  |                                                  | tin • 6                                                                                 | 8<br>•                                                                                                    | <ul> <li>Интерн</li> <li>Унтерн</li> <li>У Х</li> <li>Страница -</li> </ul>                                                                                                    | ет<br>Yandex<br>Безопасни                      | орость т Серено                                       | <ul> <li><a>€1</a></li> <li><a>€1</a></li> <li><a></a></li></ul>                   |                                                                                                  |
| <ul> <li>▲ Готово</li> <li>▲ Готово</li> <li>▲ Парус© Сведение отчетности – W</li> <li>④ ○ ○ ● </li> <li>▶ http://92.50.157.222/раг</li> <li>● вйп Довека Вид Избранное Се</li> <li>▲ Избранное</li> <li>▲ Парус© Сведение от</li> </ul>                                                                                                    | /indows Internet f<br>usjs<br>урвис Справка<br>четности                                                                                                    | Explorer предоставлен:                                                                                                    | Rambler                                                                  | Ado ten t                                        | y the site                                                                              | <ul> <li></li> <li></li> <li><!--</td--><td><ul> <li>Интерни</li> <li>Интерни</li> <li>У Страница -</li> </ul></td><td>ет<br/><sup>1</sup> Yandex<br/><u>Б</u>езопасни</td><td>ор<br/>ость + Сер<u>в</u>ис</td><td><ul><li>&lt; ₹1</li><li>&lt; € £</li></ul></td><td></td></li></ul> | <ul> <li>Интерни</li> <li>Интерни</li> <li>У Страница -</li> </ul>                                                                                                    | ет<br><sup>1</sup> Yandex<br><u>Б</u> езопасни | ор<br>ость + Сер <u>в</u> ис                          | <ul><li>&lt; ₹1</li><li>&lt; € £</li></ul>                                                                                                    |                                                                                                  |
| <ul> <li>▲ Готово</li> <li>▲ Готово</li> <li>▲ Парус© Сведение отчетности - W</li> <li>④ ○ ● </li> <li>▶ http://92.50.157.222/раг</li> <li>⊕ айп Враека Вид Избранное Се</li> <li>▲ Избранное</li> <li>▲ Парус® Сведение от</li> </ul>                                                                                                    | <mark>Xindows Internet II<br/>usjs</mark><br>реис Сп <u>р</u> аека<br>четности                                                                                                    | Explorer предоставлен:                                                                                                    | Rambler                                                                  | Ass not 1                                        | y the alte                                                                              | <b>*</b>                                                                                                    | 💽 Интерн                                                                                                    | ет<br>Vandex<br>Еезопасни                      | сть • Сер <u>в</u> ио                                 | <ul> <li>&lt; ₹</li> <li>• €</li> <li>• €</li> </ul>                                                                                                    |                                                                                                  |
| <ul> <li>▲ Готово</li> <li>▲ Готово</li> <li>▲ Парус© Сведение отчетности - №</li> <li>④ № [http://92.50.157.222/рог</li> <li>Файл Враека Вид Избранное Са<br/>▲ Избранное         ▲ Парус® Сведение от     </li> </ul>                                                                                                    | findows Internet I<br>usjs<br>реис Спдаека<br>четности                                                                                                    | Explorer предоставлен:                                                                                                    | Rambler                                                                  | Ass not 1                                        | y the site                                                                              | <b>*</b>                                                                                                    | <ul> <li>Интерн</li> <li>Унтерн</li> <li>У</li> <li>Страница -</li> </ul>                                                                                                    | eT<br>Yandex<br>Eesonachi                      | Ф<br>рость - Сер <u>в</u> ио                          | <ul> <li><a>€1</a></li> <li><a>€1</a></li> <li><a></a></li></ul>                   |                                                                                                  |
| <ul> <li>Дарус© Сведение отчетности - №</li> <li>Сведение отчетности - №</li> <li>Сведение отчетности - №</li> <li>Сведение от</li> <li>Парус© Сведение от</li> <li>Кобранкое</li> <li>Парус© Сведение от</li> </ul>                                                                                                    | findows Internet I<br>usjs<br>реис Спдеека<br>четности                                                                                                    | Explorer предоставлен:                                                                                                    | Rambler                                                                  | Ada not t                                        | y the site                                                                              | 8<br>                                                                                                    | <ul> <li>Интерн</li> <li>4</li> <li>Страница •</li> </ul>                                                                                                    | eT<br>Vandex<br>Eesonach                       | еректорија<br>Состъ • Сереко                          | <ul> <li><a>€</a></li> <li><a>€</a></li> <li><a< td=""><td></td></a<></li></ul> |                                                                                                  |
| <ul> <li>Дарус© Сведение отчетности - №</li> <li>Сведение отчетности - №</li> <li>Сведение отчетности</li> <li>Дарус© Сведение отчетности</li> </ul>                                                                                                    | findows Internet I<br>usjs<br>реис Спдеека<br>четности                                                                                                    | Explorer предоставлен:                                                                                                    | Rambler                                                                  | Ads not t                                        | y the site                                                                              | 8                                                                                                    | <ul> <li>Интерн</li> <li>Фу х [</li> <li>Сраница +</li> </ul>                                                                                                    | ет<br>Vandex<br>Eesonacни                      | €<br>Эсть • Сердис                                    | <ul> <li><a>€</a></li> <li><a>€</a></li> <li><a< td=""><td></td></a<></li></ul> |                                                                                                  |
| <ul> <li>Парус© Сведение отчетности - №</li> <li></li></ul>                                                                                                    | findows Internet I<br>usjs<br>реис Спдеека<br>четности                                                                                                    | Ехріотет предоставлен:                                                                                                    | Rambler                                                                  | Ada not t                                        | y the after                                                                             | <b>8</b>                                                                                                    | <ul> <li>Интерн</li> <li>(+) ×) (5</li> <li>Страница •</li> </ul>                                                                                                    | et<br>Yandex<br>Eesonach                       | ость • Сердис                                         | <ul> <li><a>€</a></li> <li><a>€</a></li> <li><a< td=""><td></td></a<></li></ul> |                                                                                                  |
| <ul> <li>Потово</li> <li>Парусо Сведение отчетности - W</li> <li>Э</li> <li>Е Мор/(92.50.157.222/рат</li> <li>дайп Бравка Вид Врбранное Са</li> <li>Избранное</li> <li>Вид Врбранное</li> <li>Парусо Сведение от</li> <li>Парусо Сведение отчетности</li> <li>Парусо Сведение отчетности</li> <li>Парусо Сведение отчетности</li> <li>Парусо Сведение отчетности</li> <li>Каталоги</li> </ul>                                                                                                    | findows Internet I<br>usjs<br>реис Спдека<br>четности                                                                                                    | Ехріогет предоставлен:                                                                                                    | Rambler                                                                  | Ada not t                                        | y the after                                                                             |                                                                                                    | <ul> <li>Интерн</li> <li>(+) ×) (5</li> <li>Страница •</li> </ul>                                                                                                    | et<br>Vandex<br>Eesonach                       | ость - Сердис                                         | <ul> <li><a>€</a></li> <li><a>€</a></li> <li>&lt;</li></ul>                     | 100% ×                                                                                           |
| Готово     Готово     Гарусо Сведение отчетности - Ж     Форма Сведение отчетности - Ж     Форма Сведение от     Форманое     Форманое     Сведение отчетности     Парусо Сведение отчетности     Парусо Сведение отчетности     Парусо Сведение отчетности     Первичные Сводные     отчеты     Парисо Сведение отчетности     Первичные/сводные отчеты     Первичные/сводные отчеты     Первичные/сводные отчеты     Первичные/сводные отчеты     Первичные/сводные отчеты     Первиное                                                                                                    | findows Internet I<br>usjs<br>реис Справка<br>четности<br>Дейстеня Т                                                                                                    | Ехріотет предоставленя<br>Первичные отчеты<br>ме документы                                                                                                    | Rambler                                                                  | Ada Hot I                                        | y the site                                                                              |                                                                                                    | <ul> <li>Интерн</li> <li>49 Х. 5</li> <li>Страница -</li> </ul>                                                                                                    | et<br>Yandex<br>Eesonach                       | отправлен<br>В инятр                                  |                                                                                                    | 100% • .<br>                                                                                     |
| Готово     Готово     Гарусо Сведение отчетности - У     Фор Сведение отчетности - У     Фор Сведение отчетности     Фор Сведение отчетности     Гарусо Сведение отчетности     Гарусо Сведение отчетности     Гарусо Сведение отчетности     Первичные/сводные отчеты     Фор О Сведение отчетности     Фор О Сведение отчетности     Первичные/сводные отчеты     Фор О Сведение отчетности     Фор О Сведение отчетности     Фор О Сведение отчетности     Первичные/сводные отчеты     Фор О Сведение отчетности     Фор О Сведение отчетности     Фор О Сведение отчетности     Фор О Сведение отчетности                                                                                                    | findows Internet I<br>usjs<br>реис Спдека<br>четности<br>Дейстеня Т                                                                                                    | Ехріотет предоставленя<br>Первичные отчеты<br>не документы                                                                                                    | Rambler                                                                  | Ada Hot I                                        | y the site                                                                              |                                                                                                    | <ul> <li>Интерн</li> <li>(4) (X) (5)</li> <li>Страница -</li> <li>Страница -</li> </ul>                                                                                                    | ет<br>Vandex<br>Eesonacki                      | ость • Серено<br>ость • Серено<br>учета               |                                                                                                    | 100% •<br>•<br>•<br>•<br>•<br>•<br>•<br>•<br>•<br>•<br>•<br>•<br>•<br>•<br>•<br>•<br>•<br>•<br>• |
| Готово     Готово     Парусе Сведение отчетности - У     Сосана вид Вобранное Сд     Вайл Вравка вид Вобранное Сд     Избранное С Парусе Сведение от     Гарусе Сведение отчетности     Парусе Сведение отчетности     Парусе Сведение отчетности                                                                                                    | Гіпdows Internet I<br>изія<br>ренс Спдавка<br>четности<br>Дейстеня ♥<br>Присоединення<br>▼ Код доку                                                                                                    | Ехріотет предоставлен:<br>Т Первичные отчеты:<br>не документы<br>нье документы<br>лаента Дата                                                                                                    | Rambler                                                                  | Асе ног з                                        | у те зла<br>Наименование фай                                                            | ха Примеч                                                                                                    | <ul> <li>Интерн</li> <li>(4) (X) (5)</li> <li>Страница -</li> <li>Страница -</li> <li>Действ</li> <li>ание</li> </ul>                                                                                                    | er<br>Vandex<br>Eesonach                       | отъ • Серди<br>отъ • Серди<br>вцентр<br>учета<br>Нет  | Состранию<br>инсториню<br>аначений         Дей                                                                                                    |                                                                                                  |
| Готово     Готово     Парусе Сведение отчетности – У     Соедание отчетности – У     Соедание отчетности – У     Соедание отд. Вобранное Се     Гарусе Сведение от     Гарусе Сведение отчетности     Гервичные Сеодные     отчеты     Соодные     отчеты     Соодные     отчеты     отчеты     Соодные     отчеты     Соодные     отчеты     Соодные     отчеты                                                                                                    | Гіпdows Internet I<br>изія<br>ренк Справка<br>четности<br>Асейстеня ♥<br>Присоединення<br>▼ Код доку<br>♥ 40010-21                                                                                                    | Ехріотет предоставлен:<br>Т Первичные отчеты<br>не документы<br>ные документы<br>амента Дата<br>2409.2013                                                                                                    | Rambler<br>Tiun<br>Догумент                                              | Асе ног 1<br>Асе ног 1<br>Содержание<br>Деокчный | у ТРБ зЛО<br>Наименование фай<br>у Френска одна со с                                    | х.                                                                                                    | <ul> <li>Интерни</li> <li>(4) Х (5)</li> <li>Страница -</li> <li>Страница -</li> <li>Действ</li> <li>анние</li> </ul>                                                                                                    | ет<br>I Vandex<br>Eesonach                     | Стр • Серди<br>ость • Серди<br>вцентр<br>учета<br>Нет | Сострано           Сострано           историно           историно           историно           историно           историно           историно           историно           историно           историно           историно           историно                                                                                                    | 100% •<br>•<br>•<br>•<br>•<br>•<br>•<br>•<br>•<br>•<br>•<br>•<br>•<br>•<br>•<br>•<br>•<br>•<br>• |
| Готово     Порусо Сведение отчетности - У     Осода и Сведение отчетности - У     Осода и Сведение отчетности     Сведение     Содные     Отчеты     Сведение отчетности      Парусо Сведение отчетности      Парусо Сведение отчетности      Парусо Сведение отчетности      Парусо Сведение отчетности      Парусо Сведение отчетности      Парусо Сведение отчетности      Парусо Сведение отчетности      Осодные     Отчеты      Сведоные отчетности      Парусо Сведение отчетности      Парусо Сведение отчетности      Парисо Сведение отчетности      Парисо Сведение отчетностности      Парисо Сведение отчетности      Парисо Сведение отчет      | findows Internet I<br>usjs<br>рекс Спдевка<br>четности<br>Асейстеня<br>Гриссоединеннь<br>Гриссоединеннь<br>У Код доку<br>и 40810-21                                                                                                    | Ехріотет предоставленя<br>Г Первичные отчеты<br>не документы<br>ные документы<br>лиента Дата<br>2409.2013<br>19.38.54                                                                                                    | Rambler<br>Tun<br>Догулеят                                               | Асе ног 1<br>Асе ног 1<br>Содержание<br>Деовхный | у The site<br>Наименование фай<br>\$20 харананта Алі<br>Уфинстого района. deo           | х.                                                                                                    | <ul> <li>Интерн</li> <li>(4) Х (5)</li> <li>Страница -</li> <li>Страница -</li> <li>Действ</li> <li>анние</li> </ul>                                                                                                    | ет<br>I Vandex<br>Eesonach                     | Стр • Серди<br>ость • Серди<br>вцентр<br>учета<br>Нет | Сострано           Сострано           историно           историно           историно           историно           историно           историно           историно           историно           историно           историно           историно                                                                                                    | 100% -                                                                                           |
| Готово     Готово     Парусе Сведение отчетности – У     Солово     Сараново вид Взбранное Се     Байл Вравка вид Взбранное Се     Гарусе Сведение от     Гарусе Сведение отчетности     Герванивые Сводные     отчеты     Парусе Сведение отчетности     Первичные/сводные отчеты     Основ     Каталоги     Основ     Каталоги недоступен     Сведоступен     Сцентр учета МИАЦ                                                                                                    | /indows Internet I<br>изјя<br>ренс Спраека<br>четности                                                                                                    | Ехріотег предоставлен:<br>Первичные отчеты<br>не докуленты<br>ные докуленты<br>авента Дата<br>2409.2013<br>16:38:54                                                                                                    | Rambler<br>Tim<br>Документ                                               | Асе ної 1<br>Асе ної 1<br>Содержание<br>Деовчный | у 755 зло<br>Напменование фай<br>\$20 кареноита 401<br>Уфинского района.deg             |                                                                                                    | <ul> <li>Интерни</li> <li>(4) Х (5)</li> <li>Страница -</li> <li>Страница -</li> <li>Действание</li> </ul>                                                                                                    | ет<br>I Vandex<br>Eesonach                     | Стравлен<br>в центр<br>учета<br>Нет                   | Сохранной<br>станчний<br>Нет                                                                                                    | 100% -                                                                                           |
| Готово     Готово     Порусю Сведение отчетности – У     Особа и сланетности – У     Особа и сланетности – У     Особанос и сланетности     Порусю Сведение от     Готовы     Готовы     Содные     Отчеты     Особанос     Содные     Отчеты     Особанос     Содные     Отчеты     Особанос     Содные     Отчеты     Особанос     Содные     Особанос     Содные     Особанос     Особанос         | Илибоуз Internet I<br>чоји<br>урак Справка<br>четности<br>Дейстеня ♥<br>Грисоединення<br>♥ Код доку<br>♥ 40810-21                                                                                                    | Ехріотет предоставленя<br>Первичные отчеты<br>не документы<br>ные документы<br>лиента Дата<br>2409.2013<br>19.38.54                                                                                                    | Rambler<br>Tim<br>Документ                                               | Асе но з<br>Асе но з<br>Содержание<br>Дгомяный   | у Tris and<br>Напменование фай<br>\$20 кареноита 4АП<br>Уфинстого района.deo            | а Примеч<br>                                                                                                    | <ul> <li>Интерни</li> <li>(4) Х (5)</li> <li>Страница -</li> <li>Страница -</li> <li>Действ</li> <li>анне</li> </ul>                                                                                                    | ет<br>I Vandex<br>Eesonach                     | Стравлен<br>в центр<br>учета<br>Нет                   | Сохранной<br>состранно<br>изгачений<br>Нет                                                                                                    | 100% -                                                                                           |
| Готово     Порусю Сведение отчетности – У     Особо     Сведение отчетности – У     Особо Сведение отчетности     Собонное     Сведение отчетности     Парусю Сведение от     Сведение     Сведение     Сведени      | Илиочия Internet I<br>уран Справка<br>четности                                                                                                    | Ехріотег предоставлен:<br>Первичные отчеты<br>не документы<br>ные документы<br>лиента Дата<br>24.09.2013<br>18.38.54                                                                                                    | Rambler<br>Tim<br>Докулент                                               | Асе ної 3<br>Асе ної 3<br>Содержание<br>деовчный | у 75% эле<br>Написнование фай<br>930 хапревонтя ФЛ<br>Уфинстого района.deg              | ла <b>Примеч</b><br>                                                                                                    | <ul> <li>Интерни</li> <li>Чэ х 5</li> <li>Страница -</li> <li>Страница -</li> <li>Действ</li> <li>анне</li> </ul>                                                                                                    | ет<br>I Yandex<br>Eesonach                     | отправлен<br>в центр<br>учета<br>Нет                  | Дей<br>Сохрания<br>изчения<br>нет                                                                                                    | 100% -                                                                                           |
| Готово     Парусей Сведение отчетности – У     Дайп Вравно Вид Избранное Се     дайп Вравное Вид Избранное Се     убранное Вид Избранное Се     Избранное Вид Избранное Се     Избранное Вид Избранное Се     Избранное Вид Избранное Се     Избранное Вид Избранное Се     Избранное Вид Избранное Се     Избранное Вид Избранное Се     Избранное Вид Избранное Се     Избранное Вид Избранное Се     Избранное Вид Избранное Се     Избранное Вид Избранное Се     Избранное Вид Избранное Се     Избранное Вид Избранное Се     Избранное Вид Избранное Вид     Избранное Вид Избранное Се     Избранное Вид Избранное Се     Избранное Вид Избранное Вид Избранное     Избранное Вид Избранное Вид Избранное     Избранное Вид Избранное Вид Избранное     Избранное Вид Избранное     Избранное Вид Избранное     Избранное                                                                                                    | Япdows Internet I<br>уракс Справка<br>четности<br>Действия ♥<br>Присоединения<br>♥ Код доку<br>♥ 40010-21                                                                                                    | Ехріотег предоставлення<br>Первичные отчеты<br>не документы<br>ные документы<br>акента Дата<br>2409.2013<br>15.38.54                                                                                                    | Rambler<br>Tim<br>Aoryment                                               | Асе но 1                                         | у 356 316<br>У 356 316<br>Наниенование фай<br>Ф20 хареконта ФАП<br>Уфинстого района.deg | ла Примеч                                                                                                    | <ul> <li>Интерни</li> <li>Чэ х 5</li> <li>Страница -</li> <li>Страница -</li> <li>Действание</li> </ul>                                                                                                    | er<br>I Yandex<br>Eesonach                     | отправлен<br>в центр<br>учета<br>Нет                  | Сохрания<br>историю<br>значения<br>Нет                                                                                                    | 100% -                                                                                           |
| Готово     Порусе Сведение отчетности - У     Оконски с с с с с с с с с с с с с с с с с с                                                                                                    | Япdows Internet I<br>уракс Справка<br>четности<br>Дейстеня ♥<br>Присоединения<br>♥ Код доку<br>♥ 40010-21                                                                                                    | Ехріотег предоставлення<br>Первичные отчеты<br>не документы<br>ные документы<br>акента Дата<br>2409.2013<br>15.38.54                                                                                                    | Rambler                                                                  | Асе по 1<br>Асе по 1<br>Содержание<br>деожный    | у 376 эле<br>Написнование фай<br>920 харевонта АЛ<br>Уфинстого района.dog               | ла Примеч                                                                                                    | <ul> <li>Интерни</li> <li>Чэ х 5</li> <li>Страница -</li> <li>Страница -</li> <li>Действание</li> </ul>                                                                                                    | er<br>I Yandex<br>Eesonach                     | отправлен<br>в центр<br>учета<br>Нет                  | Сохрания<br>начения<br>нет                                                                                                    | 100% -                                                                                           |
| Готово     Порусе Сведение отчетности - У     Оконски с с с с с с с с с с с с с с с с с с                                                                                                    | Япdows Internet I<br>уракс Справка<br>четности<br>Асейстеня ♥<br>Приссединения<br>♥ Код доку<br>♥ 40610-21                                                                                                    | Ехріотег предоставлення<br>Первичные отчеты<br>не документы<br>ные документы<br>акента Дата<br>24.09.2013<br>15.38.54                                                                                                    | Rambler<br>Tim<br>Aorynewr                                               | Асе но 1<br>Асе но 1<br>Содержание<br>Деоканый   | у 376 эле<br>Иалиенование фай<br>920 хареконта АЛ<br>Уфинстого района.deg               | ла Примеч                                                                                                    | <ul> <li>Интерни</li> <li>Чэ х 5</li> <li>Страница -</li> <li>Страница -</li> <li>Действание</li> </ul>                                                                                                    | er<br>I Yandex<br>Eesonach                     | отправлен<br>в центр<br>учета<br>Ног                  | Сохрания<br>историю<br>значения<br>Нет                                                                                                    | 100% -                                                                                           |
| Готово     Парусей Сведение отчетности - W     ООООООООООООООООООООООООООООООО                                                                                                    | Япиония Internet I<br>изја<br>рекс Справка<br>четности<br>Дейстения ♥<br>Присоединенна<br>Грисоединенна<br>№ Код доку<br>♥ 40610-21                                                                                                    | Ехріотег предоставлени<br>Первичные отчеты<br>не докуленты<br>ные докуленты<br>дата<br>24.09.2013<br>16.38.54                                                                                                    | Rambler<br>a<br>a<br>a<br>a<br>a<br>a<br>a<br>a<br>a<br>a<br>a<br>a<br>a | Ась но 1                                         | у 176 эли<br>Иалиенование фай<br>930 кареноста 94П<br>Уфинстого района dee              | ла Примеч                                                                                                    | <ul> <li>Интерни</li> <li>4</li> <li>Сураница -</li> <li>Сураница -</li> <li>Дайств</li> </ul>                                                                                                    | er<br>I Yandex<br>Eesonach                     | отправлен<br>в центр<br>учета<br>Нат                  |                                                                                                    | 100% •<br>•<br>•<br>•<br>•<br>•<br>•<br>•<br>•<br>•<br>•<br>•<br>•<br>•<br>•<br>•<br>•<br>•<br>• |
| Готово     Готово     Парусей Сведение отчетности – W     Soft Parka Brg (убранное Се     дайп Правка Brg (убранное Се     учите правка Brg (убранное Се     учите правка       | Япиония Internet I<br>изја<br>ренс Справка<br>четности<br>Денстения ♥<br>Присоединенна<br>Грисоединенна<br>№ Код.доку<br>♥ 40010-21                                                                                                    | Ехріотет предоставлени<br>Первичные отчеты<br>не докуленты<br>на докуленты<br>на докуленты<br>дата<br>24.09 2013<br>16.38.54                                                                                                    | Rambler<br>Zahrender<br>Zahrender<br>Zahrender                           | Ась но з                                         | The site                                                                                | ла Примеч                                                                                                    | <ul> <li>Интерн</li> <li>4</li> <li>Х</li> <li>Страница -</li> <li>Страница -</li> <li>Дляють</li> </ul>                                                                                                    | er<br>Quandex<br>Eesonach                      | отравлен<br>вцентр<br>учета<br>Нот.                   | Дей<br>Сохранить<br>історию<br>актичний<br>Нат.                                                                                                    | 100% •<br>•<br>•<br>•<br>•<br>•<br>•<br>•<br>•<br>•<br>•<br>•<br>•<br>•<br>•<br>•<br>•<br>•<br>• |
| <ul> <li>Парусе Сведение отчетности - №</li> <li>© © © @ Нири/92.50.157.22/рам</li> <li>© © © @ Парусе Сведение от</li> <li>© Парусе Сведение отчетности</li> <li>Парусе Сведение отчетности</li> <li>Парусе Сведение отчетности</li> <li>Парусе Сведение отчетности</li> <li>Парусе Сведение отчетности</li> <li>Парусе Сведение отчетности</li> <li>Парусе Сведение отчетности</li> <li>Парусе Сведение отчетности</li> <li>Парусе Сведение отчеты</li> <li>© Парусе Сведение отчеты</li> <li>© Сведение отчеты</li> <li>© Сведение отчеты</li> </ul>                                                                                                    | Клидоws Internet I<br>изјя<br>реис Слдаека<br>четности<br>Присоединенна<br>Грисоединенна<br>Грисоедина<br>Грисоединенна<br>Грисоединенна<br>Грисоединенна<br>Грисоединенна<br>Грисоединенна<br>Грисоедина<br>Грисоедина<br>Гр | Ехріотет предоставлени<br>Первичные отчеты<br>не документы<br>ные документы<br>лиента Дата<br>24.09.2013<br>10:28:54                                                                                                    | Rambler<br>Tun<br>Досунент                                               | Аль не т                                         | The site                                                                                | ла Примеч                                                                                                    | <ul> <li>Интерн</li> <li>Ф. (У)</li> <li>Странца -</li> <li>Странца -</li> <li>Действ</li> <li>Действ</li> <li>Задрать (Г)</li> </ul>                                                                                                    | er<br>Yandex<br>Eesonach                       | отправлен<br>вцентр<br>учета<br>Ног.                  | Дей<br>Сохрание<br>историю<br>энциений<br>Нат.                                                                                                    | 100% -                                                                                           |
| <ul> <li>Парусе Сведение отчетности - №</li> <li>© © © @ Нири/92.50.157.22/рал</li> <li>© © © @ Парусе Сведение от</li> <li>© Парусе Сведение отчетности</li> <li>Парусе Сведение отчетности</li> <li>Парусе Сведение отчетности</li> <li>Переичье/сводные отчеты</li> <li>© DEMO</li> <li>© Клалот недеступен.</li> <li>© DEMO</li> <li>© Leнтр учета МИАЦ</li> </ul>                                                                                                    | Клидоws Internet I<br>изјя<br>реис Слдаека<br>четности                                                                                                    | Ехріотет предоставлени<br>Первичные отчеты<br>не документы<br>на документы<br>на документы<br>на дата<br>2400 2013<br>19:38:54                                                                                                    | Rambler<br>Tun<br>Досунент                                               | Аль но т                                         | The site                                                                                | na Tpusev                                                                                                    | <ul> <li>Интерни</li> <li>Страница -</li> <li>Страница -</li> <li>Действ</li> <li>Дакрытва -</li> <li>Закрытва - Ст</li> </ul>                                                                                                    | er<br>Yandex<br>Eesonach                       | отправлен<br>знентр<br>учета<br>Нег.                  | Дей<br>Сохранять<br>историю<br>этенний<br>Нат.                                                                                                    | 100% •<br>•<br>•<br>•<br>•<br>•<br>•<br>•<br>•<br>•<br>•<br>•<br>•<br>•<br>•<br>•<br>•<br>•<br>• |
| <ul> <li>Парусо Сведение отчетности - №</li> <li>© © © @ Нири/92.50.157.22/рал</li> <li>© © © @ Парусо Сведение от</li> <li>Парусо Сведение отчетности</li> <li>Парусо Сведение отчетности</li> <li>Парусо Сведение отчетности</li> <li>Парусо Сведение отчетности</li> <li>Парусо Сведение отчетности</li> <li>Парусо Сведение отчетности</li> <li>Парусо Сведение отчетности</li> <li>Парусо Сведение отчетности</li> <li>Парусо Сведение отчетности</li> <li>Парусо Сведение отчетности</li> <li>Парусо Сведение отчетности</li> <li>Парисо Сводные отчетности</li> <li>© ОБМО</li> <li>© Сведение отчетности</li> <li>© Сведение отчетности</li> </ul>                                                                                                    | Клидоws Internet I<br>изјя<br>реик Спраека<br>четности<br>Асейстеня *<br>Присоединенна<br>Грисоединенна<br>Код доку<br>40010-21                                                                                                    | Ехріотет предоставлени<br>Первичные отчеты<br>не документы<br>на документы<br>2409 2013<br>10:38:54                                                                                                    | Rambler                                                                  | Аль не т                                         | The site                                                                                | ла Примеч                                                                                                    | <ul> <li>Интерни</li> <li>Страница -</li> <li>Страница -</li> <li>Действ</li> <li>Действ</li> <li>Закрытва -</li> <li>Страница -</li> </ul>                                                                                                    | er<br>Yandex<br>Eesonach                       | Стравлен<br>учета<br>учета<br>нет                     | Сохранять<br>историю<br>оначений<br>Нет.                                                                                                    | 100% •                                                                                           |
| <ul> <li>Парусо Сведение отчетности - №</li> <li>© © © @ Нири/92.50.157.22/рал</li> <li>© © © @ Парусо Сведение от</li> <li>Парусо Сведение отчетности</li> <li>Парусо Сведение отчетности</li> <li>Парусо Сведение отчетности</li> <li>Парусо Сведение отчетности</li> <li>Парусо Сведение отчетности</li> <li>Парусо Сведение отчетности</li> <li>Парусо Сведение отчетности</li> <li>Парусо Сведение отчетности</li> <li>Парусо Сведение отчетности</li> <li>Парисо Сведение отчетности</li> <li>Парисо Сводные отчетности</li> <li>Парисо Сводные отчетности</li> <li>© ОБМО</li> <li>© Сведение отчетности</li> <li>© Сведение отчетности</li> </ul>                                                                                                    | Клидоws Internet I<br>чоткости<br>четности<br>Асействия *<br>Присоединенны<br>Грисоединенны<br>Коддоку<br>• 40010-21                                                                                                    | Ехріотет предоставлени<br>Первичные отчеты<br>не документы<br>на документы<br>2409 2013<br>2409 2013<br>10:38:54                                                                                                    | Rambler                                                                  | Аль на т                                         | The site                                                                                | ла Примеч                                                                                                    | <ul> <li>Интерни</li> <li>Страница -</li> <li>Страница -</li> <li>Действ</li> <li>Действ</li> <li>Закрытва -</li> <li>Страница -</li> </ul>                                                                                                    | er<br>Yandex<br>Eesonach                       | Отправлен<br>учета<br>учета                           | Сохранять<br>историю<br>оначений<br>Нет                                                                                                    | 100% •                                                                                           |
| <ul> <li>Парусо Сведение отчетности - W</li> <li>Споросо Сведение отчетности - W</li> <li>Споросо Сведение от дубранное Се</li> <li>дайл Правка Мд Дубранное Се</li> <li>Избранное Годусо Сведение от</li> <li>Парусо Сведение отчетности</li> <li>Переичные Сводные отчеты</li> <li>Переичные/сводные отчеты</li> <li>ОРМО</li> <li>Каталоги недослуган.</li> <li>Среди невуста имаді</li> </ul>                                                                                                    | Кільности Ілтеглен I<br>из)я<br>рекс Спраека<br>четности                                                                                                    | Ехріотет предоставлени<br>Первичные отчеты<br>не документы<br>на документы<br>2409 2013<br>2409 2013<br>10:38:54                                                                                                    | Rambler                                                                  | Ась не т                                         | y the site<br>Hansenonamic data<br>\$20 cancemort # Afil<br>yourcore pational.doc       | ла Примеч                                                                                                    | <ul> <li>Интерни</li> <li>Страница -</li> <li>Страница -</li> <li>Действ</li> <li>Действ</li> <li>Закрытвы Сп</li> </ul>                                                                                                    | er<br>Yandex<br>Eesonach                       | Сттр • Сердис                                         | Согранять<br>историю<br>значений<br>Нет.                                                                                                    | 100% •                                                                                           |
| <ul> <li>Парусо Сведение отчетности - W</li> <li>Споросо Сведение отчетности - W</li> <li>Споросо Сведение от дубранное Се</li> <li>Парусо Сведение отчетности</li> <li>Парусо Сведение отчетности</li> <li>Парусо Сведение отчетности</li> <li>Парусо Сведение отчетности</li> <li>Парусо Сведение отчетности</li> <li>Парусо Сведение отчетности</li> <li>Парусо Сведение отчетности</li> <li>Парусо Сведение отчетности</li> <li>Парусо Сведение отчетности</li> <li>Парусо Сведение отчетности</li> <li>Парусо Сведение отчетности</li> <li>Парусо Сведение отчетности</li> <li>Парусо Сведение отчетности</li> <li>Парусо Сведение отчетности</li> <li>Парисо Сведение отчетности</li> <li>Парисо Парисо Парисо Сведение отчетности</li> <li>Парисо Сведение отчетности</li> <li>Парисо Сведение отчетности</li> <li>Парисо Парисо Сведение отчетности</li> <li>Парисо Сведение отчетности</li> <li>Парисо Парисо Пар</li></ul>                                                                                                    | Килочуз Internet I<br>чоје<br>рекс Справка<br>четности                                                                                                    | Ехріотет предоставлени<br>Первичные отчеты<br>не документы<br>на документы<br>240 2013<br>240 2013<br>10:38:54                                                                                                    | Rambler                                                                  | Ась не т                                         | y the site<br>Hansenonamic data<br>\$20 annemorra #Aft<br>yomecroro pationa.doo         | ла Примеч                                                                                                    | <ul> <li>Интерни</li> <li>Страница -</li> <li>Страница -</li> <li>Действ</li> <li>Действ</li> <li>Закрытвы Ст</li> </ul>                                                                                                    | er<br>Yandex<br>Eesonach                       | Отправлен<br>учета<br>учета                           | Согранять<br>историю<br>значений<br>Нет.                                                                                                    | 100% •                                                                                           |
| <ul> <li>Парусо Сведение отчетности - W</li> <li>Споросо Сведение отчетности - W</li> <li>Споросо Сведение отчетности - W</li> <li>Парусо Сведение от добранное</li> <li>Парусо Сведение отчетности</li> <li>Парусо Сведение отчетности</li> <li>Переичные Сводные отчеты</li> <li>Сводные отчеты</li> <li>Сводные отчеты</li> <li>Веричные/сводные отчеты</li> <li>Веричные/сводные отчеты</li> <li>Парисо Каталоги нереичные/сводные отчеты</li> <li>Перича Милац</li> </ul>                                                                                                    | Кілі dows Internet I<br>из)я<br>рекс Спрекка<br>четности<br>Действия ♥<br>Присоединения<br>♥ 40010-21                                                                                                    | Ехріотет предоставлени<br>Первичные отчеты<br>не документы<br>на документы<br>лента Дата<br>2400,2013<br>16:38:54                                                                                                    | Rambler                                                                  | Аль нег з                                        | у По-310<br>Нализенование фай<br>9-20 капраноста ФАП<br>Уфинестого района. doo          | ла Примеча                                                                                                    | <ul> <li>Интерни</li> <li>Страница -</li> <li>Страница -</li> <li>Действ</li> <li>Действ</li> <li>Занрыть Ст</li> </ul>                                                                                                    | er<br>Yandez<br>Eesonace                       | Отправлен<br>учета<br>учета<br>нет                    | <u>Аей</u><br>Сохранить<br>историю<br>значений<br>Нат                                                                                                    | 100% •                                                                                           |
| Готово     Парусо Сведение отчетности - У     Соороно Сведение отчетности - У     Соороно Сведение отчетности     Тарусо Сведение отчетности     Парусо Сведение отчетности     Первичью     Соодные     отчеты     Первичью/сводные отчетности     Первичью/сводные отчетности     Первичью/сводные отчетности     Первичью/сводные отчетности     Первичью/сводные отчетности     Первичью/сводные отчетности     Первичью/сводные отчетности     Первичью/сводные отчетности     Первичью/сводные отчетности     Первичью/сводные отчетности     Первичью/сводные отчетности     Первичью/сводные отчетности     Первичью/сводные отчетности     Первичью/сводные отчетности                                                                                                    | Клидоws Internet I<br>из)я<br>рекс Спракка<br>четности<br>Действия ♥<br>Присоединение<br>♥ 40010-21                                                                                                    | Ехріотет предоставлени<br>Первичные отчеты<br>не докуленты<br>на докуленты<br>16:38:54                                                                                                    | Rambler                                                                  | Содержание<br>Дгожный                            | у 19- 3/8<br>Напизенование фай<br>\$-00 капранога 9АП<br>Уфинекого района doo           | ла Примеч                                                                                                    | <ul> <li>Интерни</li> <li>Страница -</li> <li>Страница -</li> <li>Действ</li> <li>Действ</li> </ul>                                                                                                    | er<br>Yandoz<br>Eesonacie                      | Отправлен<br>учета<br>учета                           | Согранять<br>историю<br>аначений<br>Нат                                                                                                    | 100% •<br>•<br>•<br>•<br>•<br>•<br>•<br>•<br>•<br>•<br>•<br>•<br>•<br>•<br>•<br>•<br>•<br>•<br>• |